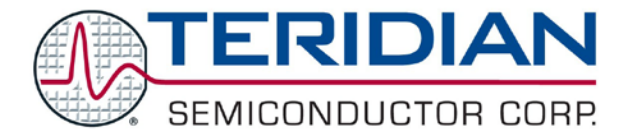

Simplifying System Integration

# 78M6612 AC-PMON Evaluation Board User Manual

February 1, 2010 Rev. 1.1 UM\_6612\_013

© 2010 Teridian Semiconductor Corporation. All rights reserved. Teridian Semiconductor Corporation is a registered trademark of Teridian Semiconductor Corporation. Simplifying System Integration is a trademark of Teridian Semiconductor Corporation. Microsoft, Windows, Vista, and Excel are registered trademarks of Microsoft Corporation. CA51 is a trademark of Keil, An ARM<sup>®</sup> Company. Signum Systems is a trademark of Signum Systems Corp. LabVIEW, NI and NI-VISA are trademarks of National Instruments. All other trademarks are the property of their respective owners.

Teridian Semiconductor Corporation makes no warranty for the use of its products, other than expressly contained in the Company's warranty detailed in the Teridian Semiconductor Corporation standard Terms and Conditions. The company assumes no responsibility for any errors which may appear in this document, reserves the right to change devices or specifications detailed herein at any time without notice and does not make any commitment to update the information contained herein. Accordingly, the reader is cautioned to verify that this document is current by comparing it to the latest version on http://www.teridian.com or by checking with your sales representative.

Teridian Semiconductor Corp., 6440 Oak Canyon, Suite 100, Irvine, CA 92618 TEL (714) 508-8800, FAX (714) 508-8877, http://www.teridian.com

# **Table of Contents**

| 1   | Introd   | luction                                                      | 5  |
|-----|----------|--------------------------------------------------------------|----|
|     | 1.1      | Package Contents                                             | 5  |
|     | 1.2      | System Requirements                                          | 5  |
|     | 1.3      | Safety and ESD Notes                                         | 6  |
|     | 1.4      | Firmware Demo Code Introduction                              | 6  |
|     | 1.5      | Testing the AC-PMON Evaluation Board Prior to Shipping       | 6  |
| 2   | Instal   | lation                                                       | 7  |
|     | 2.1      | USB Driver Installation                                      | 7  |
|     | 2.2      | Confirm COM Port Mapping                                     | 8  |
|     | 2.3      | Basic Connection Setup                                       | 9  |
|     | 2.4      | Verify Serial Connection to the PC                           | 11 |
|     | 2.5      | NI RunTime Installation                                      | 13 |
|     | 2.6      | Install LabWindows™ XP Pro Update                            | 16 |
| 3   | Opera    | ating the Dashboard GUI                                      | 19 |
|     | 3.1      | Port Selection                                               | 19 |
|     | 3.2      | Creating a Measurement Data Log File                         | 20 |
|     | 3.3      | Selecting the Power Display Parameter                        | 20 |
|     | 3.4      | Selecting the Display Scales                                 | 21 |
|     | 3.5      | Resetting the Min and Max Indicators to Their Current Values | 21 |
|     | 3.6      | Begin Tracking Minimum and Maximum Conditions                | 22 |
|     | 3.7      | Selecting Outlet1                                            | 22 |
|     | 3.8      | Selecting Wide Band or Narrow Band Measurement               | 23 |
|     | 3.9      | Selecting the Sample Interval                                | 23 |
|     | 3.10     | Alarm Status                                                 | 23 |
|     | 3.11     | Neutral Voltage Alarm                                        | 24 |
|     | 3.12     | Line Frequency                                               | 24 |
|     | 3.13     | Accumulated Energy Usage and Expense Tracking                | 25 |
|     | 3.14     | Displaying Narrowband and Wideband Values Simultaneously     | 25 |
|     | 3.15     | Using the Parameter Graph                                    | 26 |
|     | 3.16     | Setting Alarm Status Thresholds                              | 26 |
|     | 3.17     | Relay Configuration Controls                                 | 27 |
|     | 3.18     | Log File Import to Excel <sup>®</sup>                        | 28 |
| 4   | Scher    | natics, Bill of Materials and PCB Layouts                    | 31 |
|     | 4.1      | 78M6612 AC-PMON Evaluation Board Schematics                  | 31 |
|     | 4.2      | 78M6612 AC-PMON Evaluation Board Bill of Materials           | 33 |
|     | 4.3      | 78M6612 AC-PMON Evaluation Board PCB Layouts                 | 34 |
|     | 4.4      | USB Daughter Board Schematics                                | 35 |
|     | 4.5      | USB Daughter Board Bill of Materials                         | 35 |
| 5   | Order    | ing Information                                              | 36 |
| 6   | Inclue   | ded Documentation                                            | 36 |
| 7   | Conta    | ct Information                                               | 36 |
| Rev | rision ⊦ | listory                                                      | 36 |

# Figures

| Figure 1: AC-PMON Connections                                    | 9  |
|------------------------------------------------------------------|----|
| Figure 2: AC-PMON Application Diagram                            | 9  |
| Figure 3: 78M6612 Evaluation Board Electrical Schematic (1 of 2) | 31 |
| Figure 4: 78M6612 Evaluation Board Electrical Schematic (2 of 2) | 32 |
| Figure 5: 78M6612 Evaluation Board PCB Top View                  | 34 |
| Figure 6: 78M6612 Evaluation Board PCB Top Copper                | 34 |
| Figure 7: USB Daughter Board Electrical Schematic                | 35 |

# Table

| Table 1: COM Port Setup Parameters                  | .11  |
|-----------------------------------------------------|------|
| Table 2: 78M6612 Evaluation Board Bill of Materials | . 33 |
| Table 3: USB Daughter Board Bill of Materials       | . 35 |

# 1 Introduction

The Teridian Semiconductor Corporation (TSC) 78M6612 AC-PMON Evaluation Board is an electrical measurement unit for performing measurements from a single electrical outlet. It incorporates the TSC 78M6612 single-phase, dual-outlet, power and energy measurement IC. The AC-PMON Evaluation Board is connected to PC through a USB cable such as one provided in the demo kit package. The Evaluation Board demonstrates the capability of the 78M6612 energy meter controller chip for measurement accuracy and overall system use.

The board is pre-programmed with demo firmware (file name 6612\_OMU\_S2\_URT\_V1\_13.hex) in the flash memory of the 78M6612 IC that allows evaluation of the capability of the IC.

Included with the AC-PMON is a Windows<sup>®</sup> based Graphical User Interface (GUI) for simplified access to the following measurement data and controls:

- Power, current, voltage and power factor indicator dials
- Adjustable display scales
- Minimum and peak parameter tracking
- Selectable strip chart display format
- Narrow-band versus Wide-band measurement
- Selectable sample size averaging
- Accumulated energy usage and expense tracking
- Line frequency
- Alarm indicators
- Programmable Alarm thresholds
- Data log to file

Alternatively, the user can directly query the device with the command set using HyperTerminal and the provided 6612\_OMU\_S2\_URT\_V1\_13 Firmware Description Document.

#### 1.1 Package Contents

The 78M6612 AC-PMON Evaluation Board Demo Kit includes:

- 78M6612 AC-PMON Evaluation Board
- USB Daughter Board
- USB Cable Assembly USB A-B 28/24 1.8M (Tyco/Amp 1487588-3)
- CD with OMU Software and Documentation

### 1.2 System Requirements

The 78M6612 AC-PMON Evaluation Board requires use of a PC with the following features:

- PC (1 GHz, 1 GB) with Microsoft<sup>®</sup> Windows XP or Win2000, equipped with USB port.
- Minimum 1024 x 768 video display resolution.

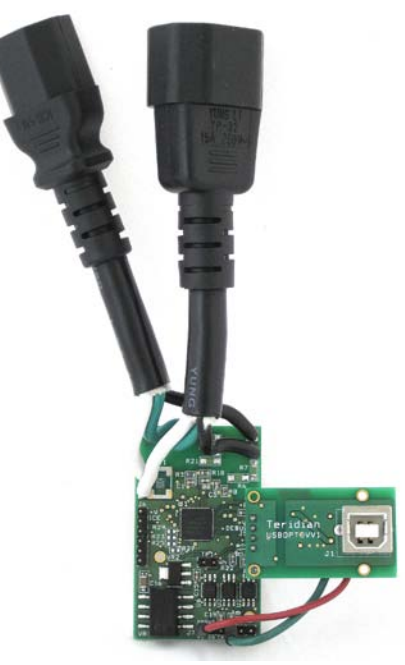

#### 1.3 Safety and ESD Notes

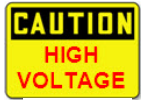

#### EXERCISE CAUTION WHEN LIVE AC VOLTAGES ARE PRESENT!

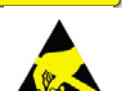

Standard ESD precautions must be taken when handling electronic equipment. The AC-PMON contains ESD protected interfaces.

Do not connect test equipment, ICE emulators or external development boards directly to the OMU-RF hardware. Damage to the OMU1-S-RF and external equipment will occur due to the 78M6612's "high side" reference topology. The 78M6612's V3P3 (i.e. "high side") is connected directly to Neutral (Earth Ground) creating a ground reference disparity with any properly grounded external equipment.

#### 1.4 Firmware Demo Code Introduction

The Firmware Demo Code provides the following features:

- Basic energy measurement data such as Watts, Volts, current, VAR, VA, phase angle, power factor, accumulated energy, frequency, date/time, and various alarm statuses.
- Control of alarm thresholds, calibration coefficients, temperature compensation, etc.

There are two means to facilitate performance evaluation between the user at the PC host and the firmware code in the board:

- The Graphical User Interface (GUI). This document describes the installation and use of the Windows based GUI.
- The Command Line Interface (CLI) via HyperTerminal or comparable terminal emulator on a different operating system. For information about the CLI, see the 6612\_OMU\_S2\_URT\_V1\_13 Firmware Description Document.

The AC-PMON is shipped with Demo Code Revision 1.13 or later loaded in the 78M6612 chip and included on the CD. The code revision can be verified by entering the command **>i** via the command line interface. Firmware for the Demo Unit can be updated using either the Teridian TFP1 or an in-circuit emulator such as the Signum Systems<sup>™</sup> ADM-51 (http://www.signum.com/Signum.htm).

The board components and firmware settings are designed to operate with the following nominal AC electrical ranges:

#### Voltage Current Line Frequency

110-240 VAC 10 mA - 20A 46-64 Hz

#### 1.5 Testing the AC-PMON Evaluation Board Prior to Shipping

Before every AC-PMON Evaluation Board is shipped, the following procedures have been performed at the factory:

- Full Calibration Precise energy source equipment is used to calibrate the current and voltage. The temperature is also calibrated at the same time.
- Accuracy Test This "bench" level test ensures the energy accuracy is within +/-0.5%.

# 2 Installation

### 2.1 USB Driver Installation

This evaluation kit includes an optically isolated USB adaptor board for serial communications with a PC. The FTDI USB controller IC FT232RL performs the USB functions. The FTDI Windows driver presents a virtual COM port for enabling serial communications. Control of the AC-PMON module can be managed using either a terminal emulation program or using the supplied Windows Dashboard GUI. The FTDI Windows driver for Windows 2000 and XP.

 Upon attaching the AC-PMON to the PC, the Found New Hardware Wizard automatically launches and installs the appropriate driver files. If your PC does not find the FTDI driver files on its local hard disk drive, locate and reference the FTDI USB Driver and Utilities subdirectory on the CD. The FT232RL controller is powered from the USB cable and is active even when no AC power is applied to the AC-PMON.

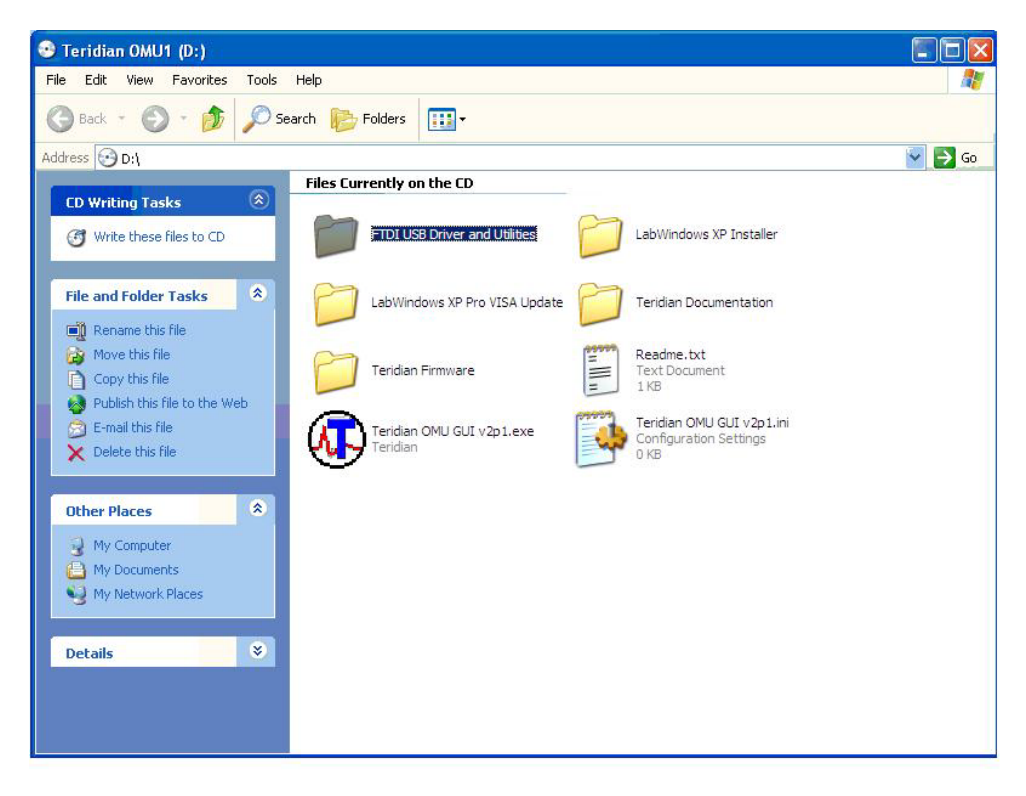

Notes: If an older FTDI driver has been previously installed, it is recommended to remove the older version before installing this newer FTDI driver. Execute the **ftdiClean.exe** utility from the FTDI USB Driver and Utilities subdirectory.

For FTDI driver support on other operating systems, please check FTDI's website at (http://www.ftdichip.com/FTDrivers.htm).

#### 2.2 Confirm COM Port Mapping

1. Launch the Control Panel and click on the System icon.

| 📴 Control Panel                       |                          |                        |                                                                                                    |                             |                       |                          |                         |  |
|---------------------------------------|--------------------------|------------------------|----------------------------------------------------------------------------------------------------|-----------------------------|-----------------------|--------------------------|-------------------------|--|
| File Edit View Favorites Tool         | s Help                   |                        |                                                                                                    |                             |                       |                          |                         |  |
| 🕼 Back - 🕗 - 🎓 🔎 Search 陀 Folders 🔛 - |                          |                        |                                                                                                    |                             |                       |                          |                         |  |
| Address 🚱 Control Panel               |                          |                        |                                                                                                    |                             |                       |                          |                         |  |
| Control Panel                         | Ġ,                       | Ż                      | õ                                                                                                    | -                           | 2                     | P                        | 1                       |  |
| 🚱 Switch to Category View             | Accessibility<br>Options | Add Hardware           | Add or<br>Remov                                                                                                    | Administrative<br>Tools     | Automatic<br>Updates  | Date and Time            | Display                 |  |
| See Also 🛞                            | Ø                        |                        | <ul> <li>A second second s</li></ul> |                             | <b>S</b>              | <b>1</b>                 |                         |  |
| 🍓 Windows Update                      | Polder Options           | Ponts                  | Controllers                                                                                                    | Driver                      | Options               | Keyboaru                 | Mail                    |  |
| Help and Support                      | Ċ                        |                        |                                                                                                    | 4                           | 4                     |                          | <u></u>                 |  |
|                                       | Mouse                    | Network<br>Connections | Phone and<br>Modem                                                                                                    | Power Options               | Printers and<br>Faxes | Regional and<br>Language | Scanners and<br>Cameras |  |
|                                       | B                        | ۲                      |                                                                                                    | O,                          | Ż                     | <b>(</b> @)              | Y                       |  |
|                                       | Scheduled<br>Tasks       | Security<br>Center     | SoundMAX<br>AudioESP                                                                                                    | Sounds and<br>Audio Devices | Speech                | Symantec<br>LiveUpdate   | System                  |  |

2. The System Properties screen appears. Click on the Hardware tab. Click on Device Manager. Under Ports (COM & LPT), look for the USB Serial Port assignment.

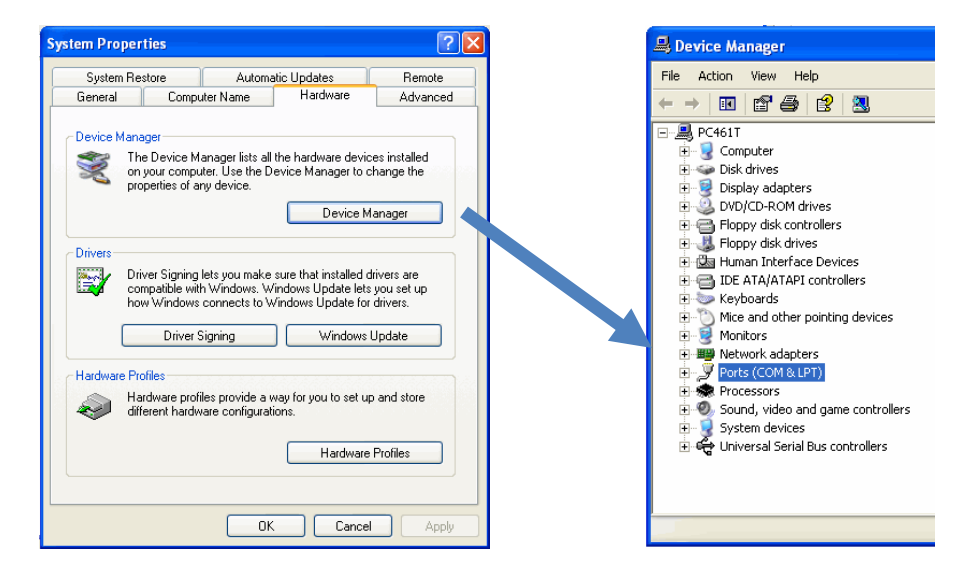

3. Take note of the COM port assignment for the USB Serial Port.

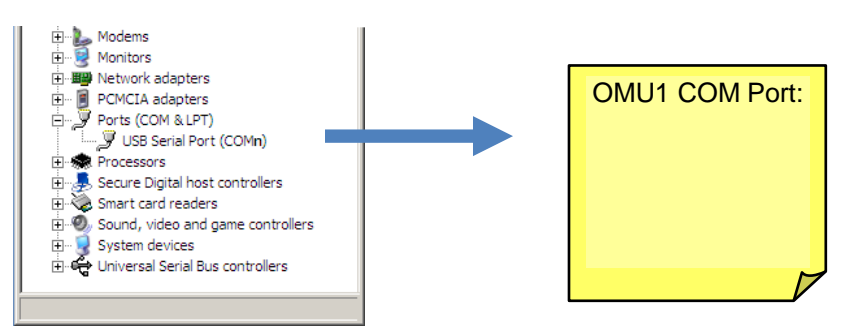

#### 2.3 Basic Connection Setup

Figure 1 shows the basic connections of the 78M6612 AC-PMON Evaluation Board with the external equipment. The AC-PMON is powered through the USB cable. This same USB cable provides the communications link between the host PC and the AC-PMON.

The AC-PMON has two IEC 60320 connectors, one male and one female. The male connector is for inlet and the female connector is for outlet. The male connector is connected to a power chord from a wall outlet. The female connector connects to the load to be measured

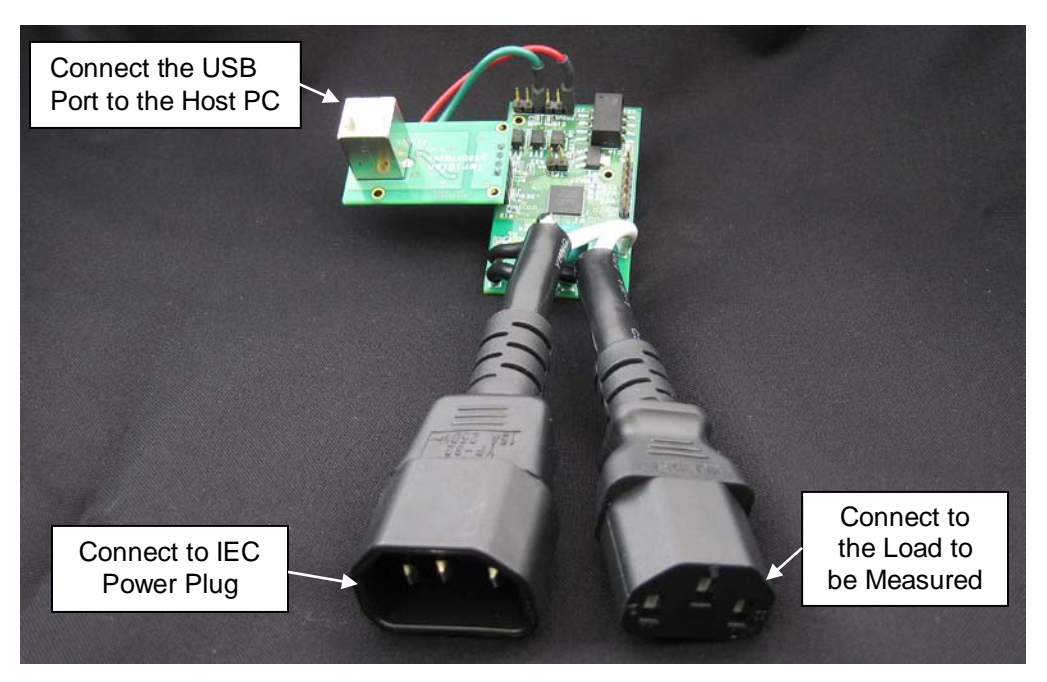

Figure 1: AC-PMON Connections

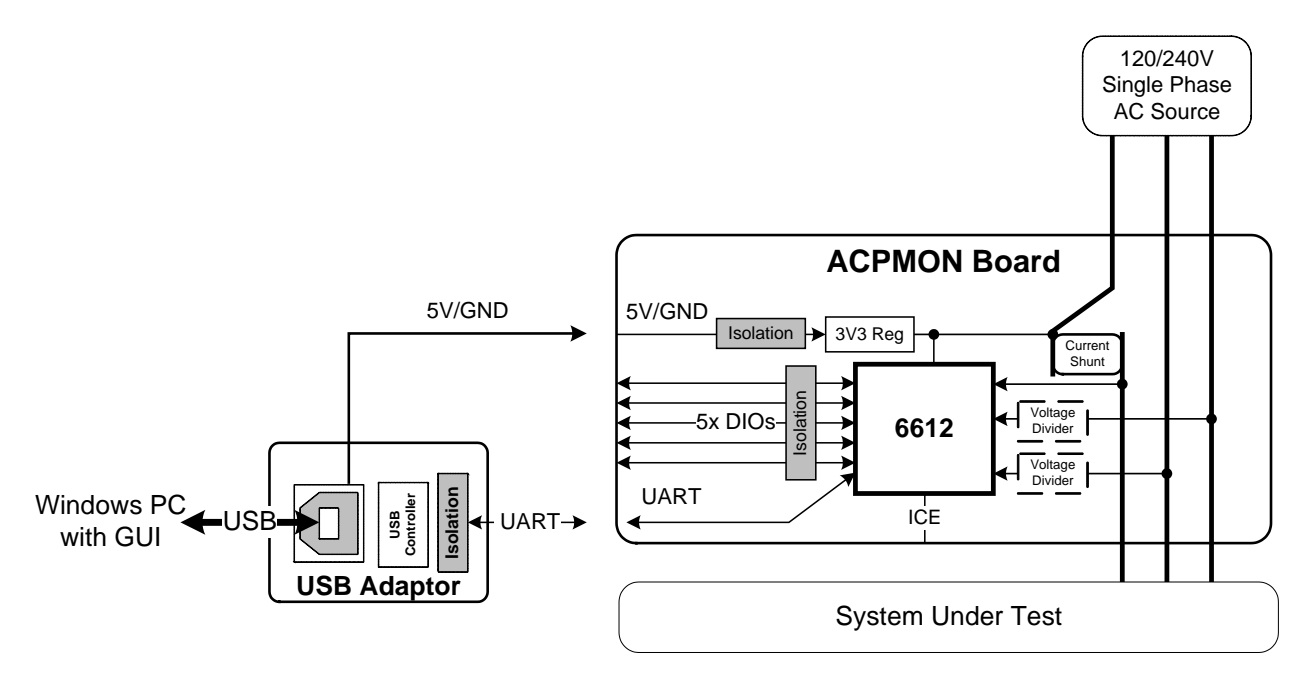

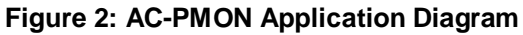

The USB board connects to the AC-PMON Evaluation Board as shown below.

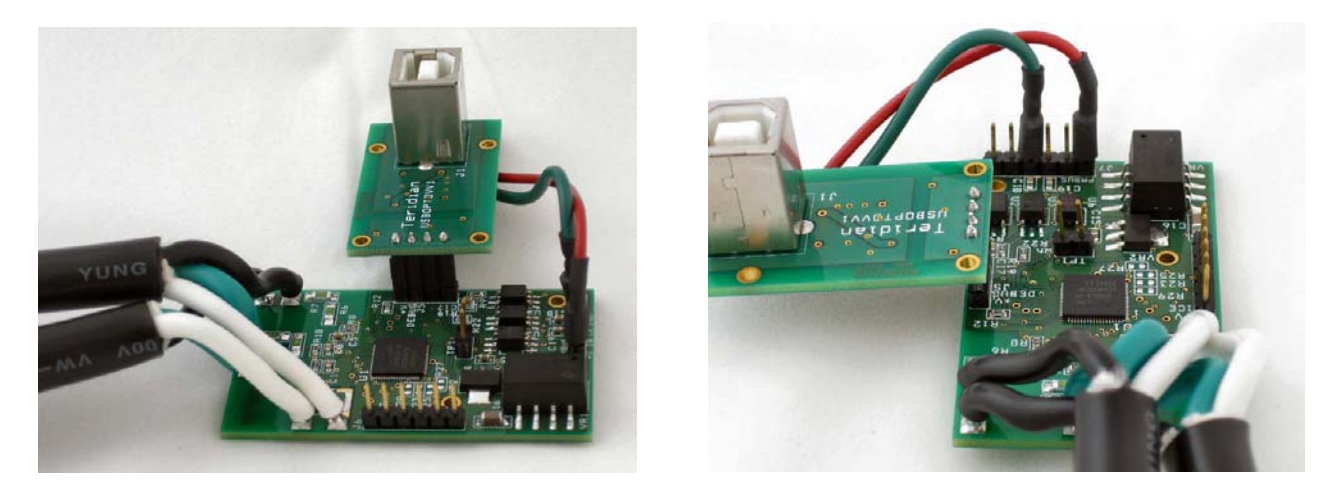

The red and green wires of the USB board connect to J7.1 and J7.4 of the AC-PMON Evaluation Board, respectively, and are the wires that carry the 5VDC and GND to the AC-PMON Evaluation Board.

### 2.4 Verify Serial Connection to the PC

After connecting the USB cable from the AC-PMON to the host PC, start the HyperTerminal application (or another suitable communication program) and create a session using the communication parameters show in Table 1.

| Table 1: COM | Port Setup | Parameters |
|--------------|------------|------------|
|--------------|------------|------------|

| Setup Parameter   | 78M6612  |
|-------------------|----------|
| Port speed (baud) | 38400    |
| Data bits         | 8        |
| Parity            | None     |
| Stop bits         | 1        |
| Flow control      | Xon/Xoff |

HyperTerminal can be found in Windows by selecting Start  $\rightarrow$  All Programs  $\rightarrow$  Accessories  $\rightarrow$  Communications  $\rightarrow$  HyperTerminal. The connection parameters are configured by selecting File  $\rightarrow$  Properties. The New Connection Properties menu appears.

| New Connection Properties                             | ? 🗙   |        |
|-------------------------------------------------------|-------|--------|
| Connect To Settings                                   |       |        |
| New Connection Change Icon                            |       |        |
| Country/region: United States (1)                     |       |        |
| Enter the area code without the long-distance prefix. |       |        |
| Area code: 714 Phone number:                          |       | Select |
| Connect using: COM1                                   |       | CONTOR |
| Use country/region code and area code                 |       |        |
| ОК Са                                                 | ancel |        |

Select the appropriate COM port and click **Configure**. The **COMn Properties** menu appears.

| COM3 Properties          | ? 🗙 |
|--------------------------|-----|
| Port Settings            |     |
|                          | _   |
| Bits per second: 38400   |     |
| Data bits: 8             |     |
| Parity: None             |     |
| Stop bits: 1             |     |
| Flow control: Xon / Xoff |     |
| Restore Default:         | 5   |
| OK Cancel Ap             | ply |

Note that port parameters can only be adjusted when the connection is not active. It may be necessary to click the Disconnect Button to disconnect the port.

| Disconnect                                                                                                    |                                                                                           |
|----------------------------------------------------------------------------------------------------|-------------------------------------------------------------------------------------------|
| 🏶 Demo Board Connection - HyperTermina                                                                                                    | al 📃 🗆 🔀                                                                                  |
| Eile Edit Yiew <u>C</u> all Iransfer <u>H</u> elp<br>D 🖙 📨 🕉 💷 🏠 😭                                                                                                    |                                                                                           |
| !:04       1030       02       000000         !:04       1034       02       000000         !:04       1034       02       000000         !:01       0000       04       0069C         !:01       0004       04       00         !:04       0005       04       3602D93         !:04       0009       04       2074634         !:02       0015       04       1770         !:02       0017       04       0820         !:02       0019       04       0000         !:02       001D       04       00         !:04       0025       04       054DEC         !:04       002B       04       3DCC786         !:04       0031       04       0007D5 | 00 BA<br>00 B6<br>2F 27<br>3E A4<br>CB 2D<br>E<br>B<br>1<br>CB D7<br>600 4C<br>3<br>8D 5E |
|                                                                                                    |                                                                                           |
| Connected 0:22:30 ANSIW 9600 7-N-                                                                                                    | N-2 SCROLL CAPS NUM Capture Print echo                                                    |

#### 2.5 NI RunTime Installation

The GUI Dashboard program is created using National Instruments LabVIEW<sup>®</sup>. The NI RunTime Engine must be installed first before launching the Dashboard GUI.

1. Open the LabWindows XP Installer directory on the CD.

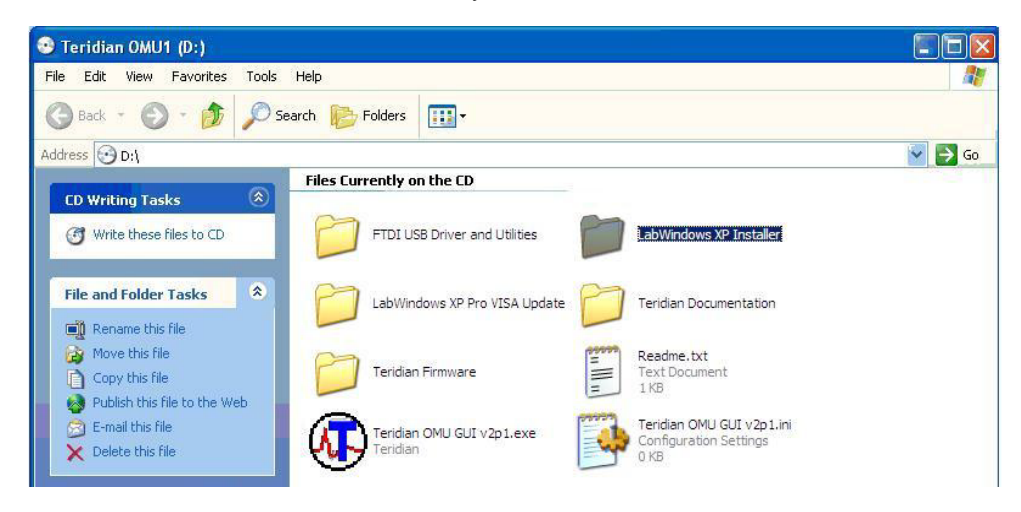

2. Execute the **setup.exe** file.

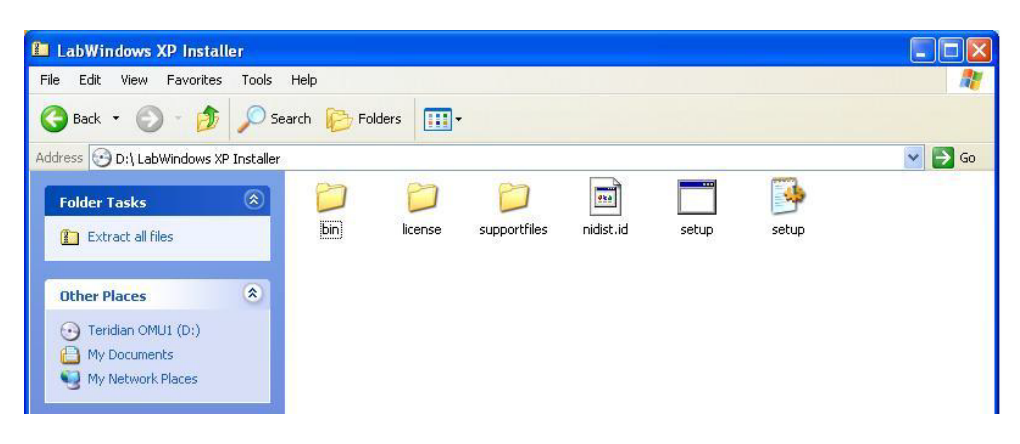

3. Select the destination directory.

| 🛿 Setup                                                                                                    |        |
|----------------------------------------------------------------------------------------------------|--------|
| Destination Directory<br>Select the primary installation directory.                                                                                                    |        |
| All software will be installed in the following location(s). To install software into a<br>different location(s), click the Browse button and select another directory. |        |
| C:\Program Files\omu gui\ Brows                                                                                                    | e      |
| Directory for National Instruments products<br>C:\Program Files\National Instruments\<br>Brows                                                                          | e      |
| <pre></pre>                                                                                                    | Cancel |

4. Accept the License Agreement.

| 📲 Setup                                                                                                    |
|----------------------------------------------------------------------------------------------------|
| License Agreement<br>You must accept the license(s) displayed below to proceed.                                                                                                    |
| NATIONAL INSTRUMENTS SOFTWARE LICENSE AGREEMENT                                                                                                    |
| INSTALLATION NOTICE: THIS IS A CONTRACT. BEFORE YOU DOWNLOAD THE SOFTWARE<br>AND/OR COMPLETE THE INSTALLATION PROCESS, CAREFULLY READ THIS AGREEMENT. BY<br>DOWNLOADING THE SOFTWARE AND/OR CLICKING THE APPLICABLE BUTTON TO<br>COMPLETE THE INSTALLATION PROCESS, YOU CONSENT TO THE TERMS OF THIS<br>AGREEMENT AND YOU AGREE TO BE BOUND BY THIS AGREEMENT. IF YOU DO NOT WISH TO<br>BECOME A PARTY TO THIS AGREEMENT AND BE BOUND BY ALL OF ITS TERMS AND<br>CONDITIONS, CLICK THE APPROPRIATE BUTTON TO CANCEL THE INSTALLATION PROCESS,<br>DO NOT INSTALL OR USE THE SOFTWARE, AND RETURN THE SOFTWARE WITHIN THIRTY<br>(30) DAYS OF RECEIPT OF THE SOFTWARE, AND RETURN THE SOFTWARE WITHIN THIRTY<br>(30) DAYS OF RECEIPT OF THE SOFTWARE, INCLUDING ALL ACCOMPANYING WRITTEN<br>MATERIALS, ALONG WITH THEIR CONTAINERS) TO THE PLACE YOU OBTAINED THEM. ALL<br>RETURNS SHALL BE SUBJECT TO NI'S THEN CURRENT RETURN POLICY. |
| O I accept the License Agreement(s).                                                                                                    |
|                                                                                                    |
| I. <u>Definitions</u> . As used in this Agreement, the following terms have the following meanings: <ul> <li>I accept the License Agreement(s).</li> <li>I do not accept the License Agreement(s).</li> <li>Kert Structure Agreement(s).</li> <li>Cancel</li> </ul>                                                                                                    |

5. Start the installation.

| 🕄 Setup                                                                                                 |      |
|----------------------------------------------------------------------------------------------------|------|
| Start Installation<br>Review the following summary before continuing.                                   |      |
| Adding or Changing<br>• omu gui Files                                                                   |      |
| Click the Next button to begin installation. Click the Back button to change the installation settings. |      |
| Save File Ca                                                                                            | ncel |

6. When the installation is complete, restart your computer.

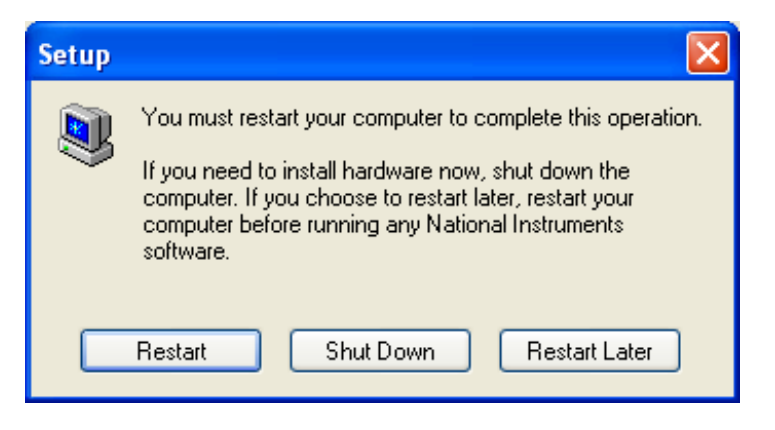

#### 2.6 Install LabWindows<sup>™</sup> XP Pro Update

Do not install LabWindows XP Pro Update on Win2k.

1. Launch the LabWindows XP Pro VISA Update.exe installation file on the CD.

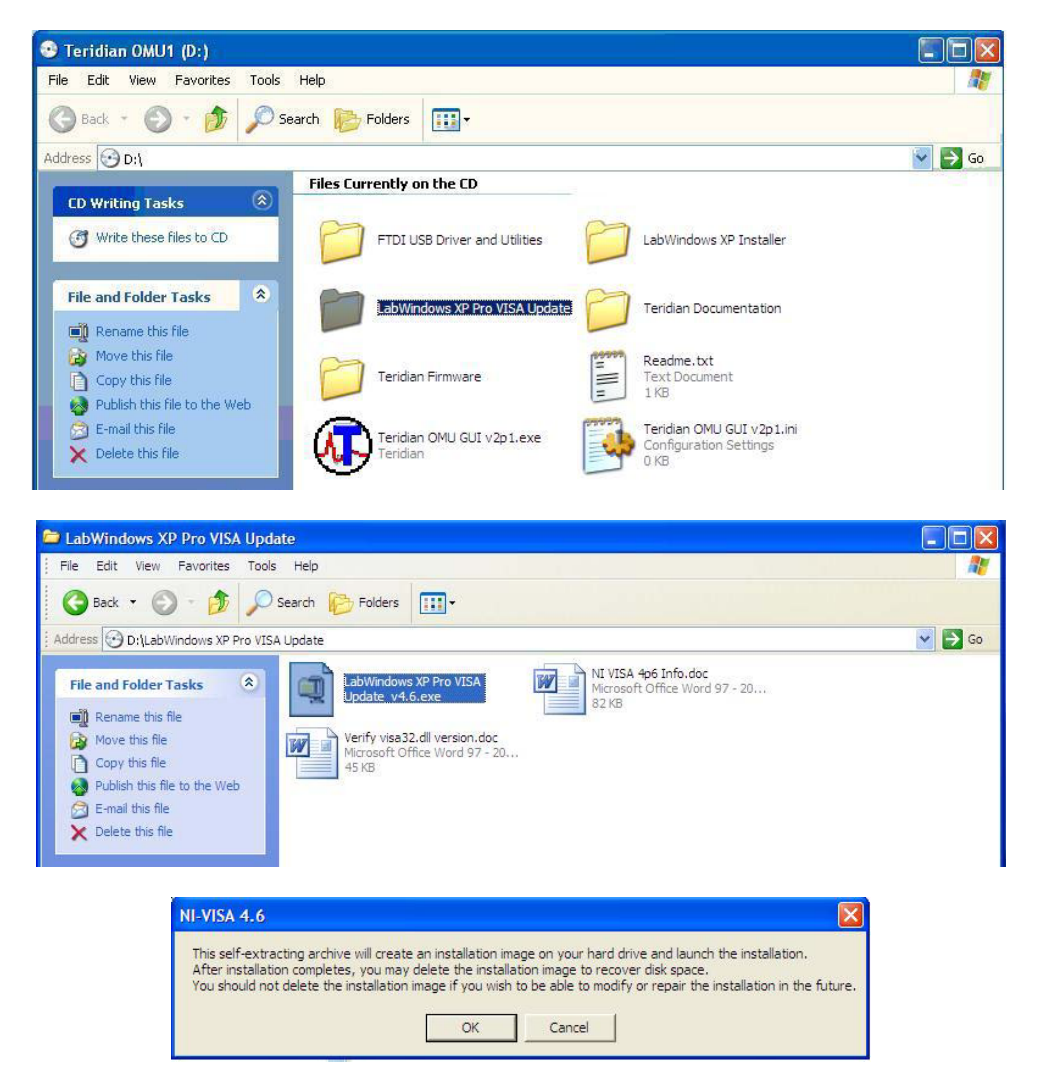

2. Un-zip the file to the proper folder.

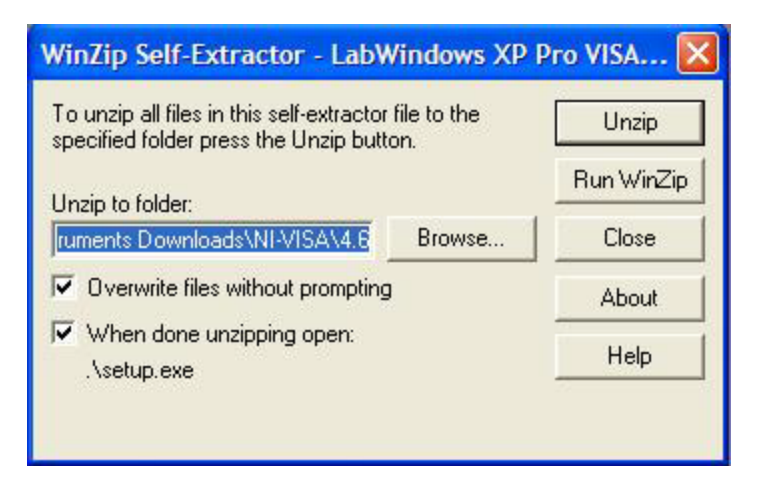

3. Start the installation.

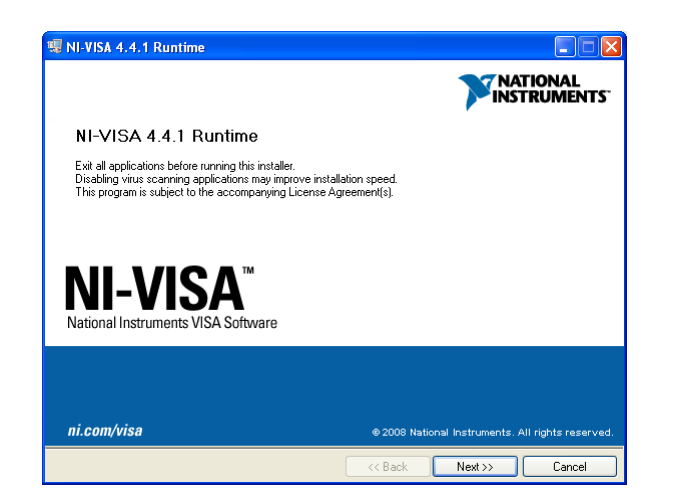

4. Select the proper destination directories.

| 🥨 NI-VISA 4.4.1 Runtime                                                                                                    |               | 🐺 NI-VISA 4.4.1 Runtime                     |                                                                                                    |
|----------------------------------------------------------------------------------------------------|---------------|---------------------------------------------|----------------------------------------------------------------------------------------------------|
| Destination Directory<br>Select the primary installation directory.                                                                                                    |               | Features<br>Select the features to install. |                                                                                                    |
| National Instruments software will be installed in a subfolder of the following. To in<br>different folder, click the Browse button and select another.<br>Destination Directory<br>C: VProgram Files Waional Instruments \ | nstali into a | Directory for NI-VISA 4.4.1                 | National Instruments VISA driver version 4.4.1. VISA provides an API for controlling VA, GPIB, Serial, PA and other types of instruments. |
| Back Ne</th <th>xt &gt;&gt; Cancel</th> <th>Restore Defaults Disk Co</th> <th>st &lt;&lt; Back Next &gt;&gt; Cancel</th>                                                                                                    | xt >> Cancel  | Restore Defaults Disk Co                    | st << Back Next >> Cancel                                                                                                    |

5. Accept the License Agreements.

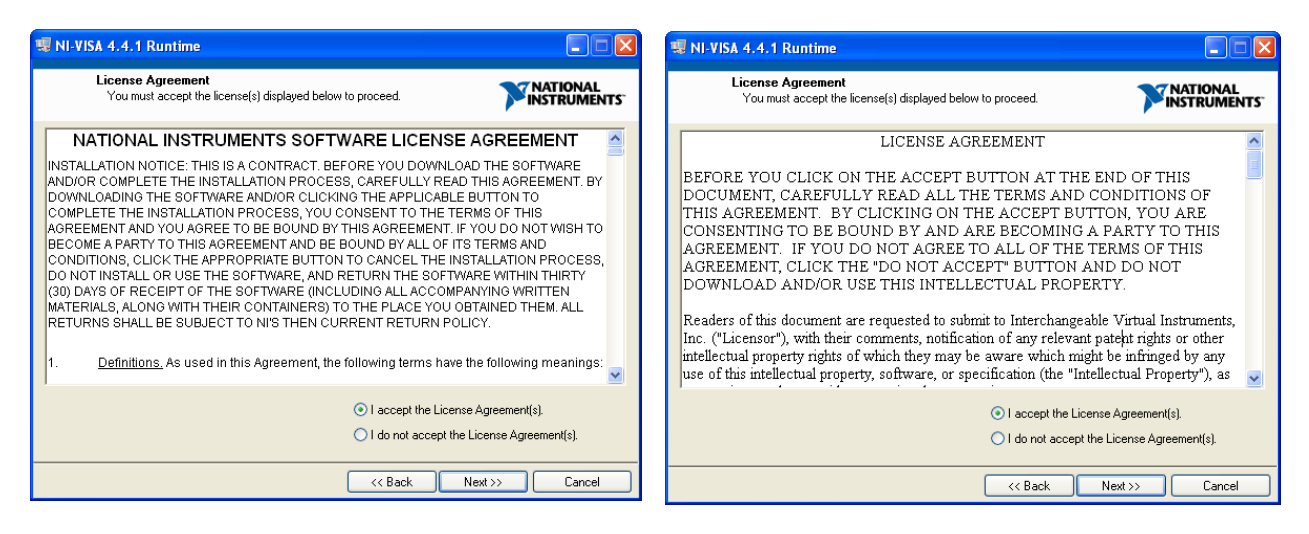

6. The following screen appears. Click Next.

| INI-VISA 4.4.1 Runtime                                                                                                    |           |
|----------------------------------------------------------------------------------------------------|-----------|
| Start Installation<br>Review the following summary before continuing.                                                                                                    |           |
| Upgrading     • National Instruments system components      Adding or Changing     • NI/VISA 4.4.1     Run Time Support     PXI     GPIB     Serial     GPI8-XXI     Ethernet     Remote     Enet-Serial     USB     Firet/Vire     TULIP     COM Support |           |
| Click the Next button to begin installation. Click the Back button to change the installation                                                                                                    | settings. |
| Save File) << Back Next                                                                                                    | >> Cancel |

#### 7. Click Finish.

| 1 NI-VISA 4.4.1 Runtime                                              |                  |
|----------------------------------------------------------------------|------------------|
| Installation Complete                                                |                  |
| Installation completel You might be prompted to reboot your machine. |                  |
|                                                                      |                  |
| N                                                                    | lext >> ) Finish |

- 8. Copy the OMU GUI V2p1.exe application file from the CD to your PC.
- 9. Restart your computer.

# 3 Operating the Dashboard GUI

Start the Dashboard Program using launching Teridian OMU GUI V2p1.exe.

### 3.1 Port Selection

The COM port must be selected before data can be received from the AC-PMON. Select the COM port assignment previously defined on the Device Manager screen in Section 2.2.

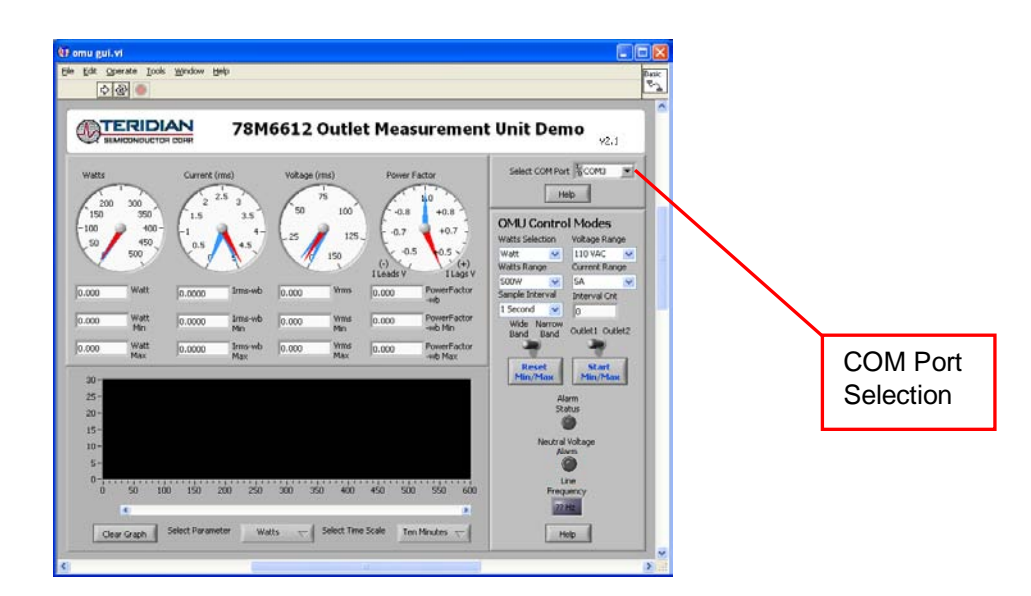

The Run and Stop buttons are located above the Teridian logo.

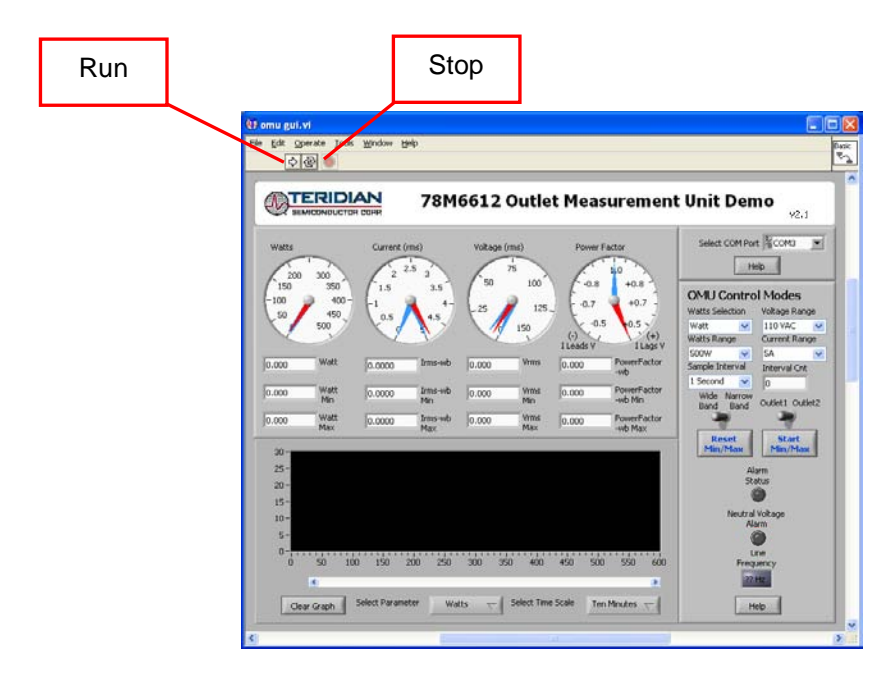

If the AC-PMON is disconnected from the USB cable, close and restart the GUI to re-establish the USB COM port connection.

#### 3.2 Creating a Measurement Data Log File

Upon clicking the **Run** button, a File Write dialog box appears. The GUI stores retrieved measurement data to a file for post processing. Enter the desired subdirectory and file name. Click **OK** to launch the main GUI display.

| Select Data Log        | File to write. |                  |   |   |     |     | ? 🔀    |
|------------------------|----------------|------------------|---|---|-----|-----|--------|
| Save in:               | 🚞 OMU Datalog  | )                | ~ | 6 | 1 🖻 | •   |        |
| My Recent<br>Documents |                |                  |   |   |     |     |        |
| Desktop                |                |                  |   |   |     |     |        |
| My Documents           |                |                  |   |   |     |     |        |
| My Computer            |                |                  |   |   |     |     |        |
| <b></b>                | File name:     | Data LogFile SN1 |   |   | ¥   |     | OK     |
| My Network             | Save as type:  | All Files (*.*)  |   |   | ~   | ] ( | Cancel |

The measurement data is stored as text characters delimited by commas. Click the **Stop** button to close the text file and end the data logging function. New data log files are created wherever the **Run** button is clicked. The data log capture automatically stops after 12 hours. 12 hours of data results in a 12 MB file. To import the data log file into Excel, see Section 3.19.

#### 3.3 Selecting the Power Display Parameter

Using the Watts Selection menu under OMU Control Modes, select Watt, VA or VAR as the power display parameter.

|                                                                                                    |                                                                        | AN<br>H COHIF                                          | 78M                                                     | 6612 (                                   | Dutle                                                      | t Mea                                         | suremen                                                                              | t Unit Der                                                                                                    | no <sub>92,1</sub>                                                                                                    |  |                         |
|----------------------------------------------------------------------------------------------------|------------------------------------------------------------------------|--------------------------------------------------------|---------------------------------------------------------|------------------------------------------|------------------------------------------------------------|-----------------------------------------------|--------------------------------------------------------------------------------------|----------------------------------------------------------------------------------------------------|----------------------------------------------------------------------------------------------------|--|-------------------------|
| Watts<br>200<br>150<br>150<br>0.000<br>0.000<br>0.000<br>0.000<br>0.000<br>20 -<br>25 -<br>20 -<br>20 - | 300<br>350<br>400-<br>455<br>500<br>Watt<br>Watt<br>Min<br>Watt<br>Max | Current (n<br>2 2<br>1.5<br>0.0000<br>0.0000<br>0.0000 | net)<br>5 2<br>3.5<br>4<br>4.5<br>Irms-wb<br>Man<br>Max | Vakage (rr<br>50<br>25<br>0.000<br>0.000 | We)<br>5 100<br>125<br>150<br>Venus<br>Man<br>Venus<br>Max | Power<br>0.8<br>0.7<br>0.00<br>0.000<br>0.000 | Factor<br>10<br>+0.8<br>+0.7<br>5<br>0.5<br>(+)<br>1Lags V<br>PowerFactor<br>-wb Max | Select COM Po<br>P<br>OMLU Contro<br>Watts Selection<br>Watts Renge<br>Soow w<br>Watts Renge<br>Soow w<br>Sample Renge<br>Band Band<br>Band<br>Band<br>Band<br>Band<br>Reset<br>Min/Mox | t Scores<br>Notage Range<br>10 Modes<br>Volage Range<br>10 Vic M<br>Drever Range<br>Score Coulor<br>Coulor Coulor<br>Coulor<br>Coulor Coulor<br>Coulor Coulor<br>Coulor<br>Coulor Coulor<br>Coulor<br>Coulor<br>Coulor |  |                         |
| 15-<br>10-<br>5-<br>0-1                                                                                 | 50 10                                                                  | 0 150 2                                                | 90 250                                                  | 300 350                                  | 400                                                        | 450 50                                        | 0 550 600                                                                            | Neutra<br>A<br>Frec                                                                                                    | Viotage<br>Anno<br>Anno<br>Anno<br>Anno<br>Anno<br>Anno<br>Anno<br>Ann                                                                                                    |  | Watt, VA, o<br>VAR menu |

Real power is the time average of the instantaneous product of voltage and current (**Watt**). Apparent power is the product of rms (root mean square) volts and rms amps (**VA**, volt-amps). Reactive power is the time average of the instantaneous product of the voltage and current, with current phase shifted 90 degrees (**VAR**, voltamps reactive).

#### 3.4 Selecting the Display Scales

The range of values displayed in the **Watts** dial, the **Current (rms)** dial, and the **Voltage (rms)** dial can be changed. Use the **Voltage Range**, **Watts Range** and **Current Range** menus under **OMU Control Modes** to select the display scales for Watts, Current, and Voltage.

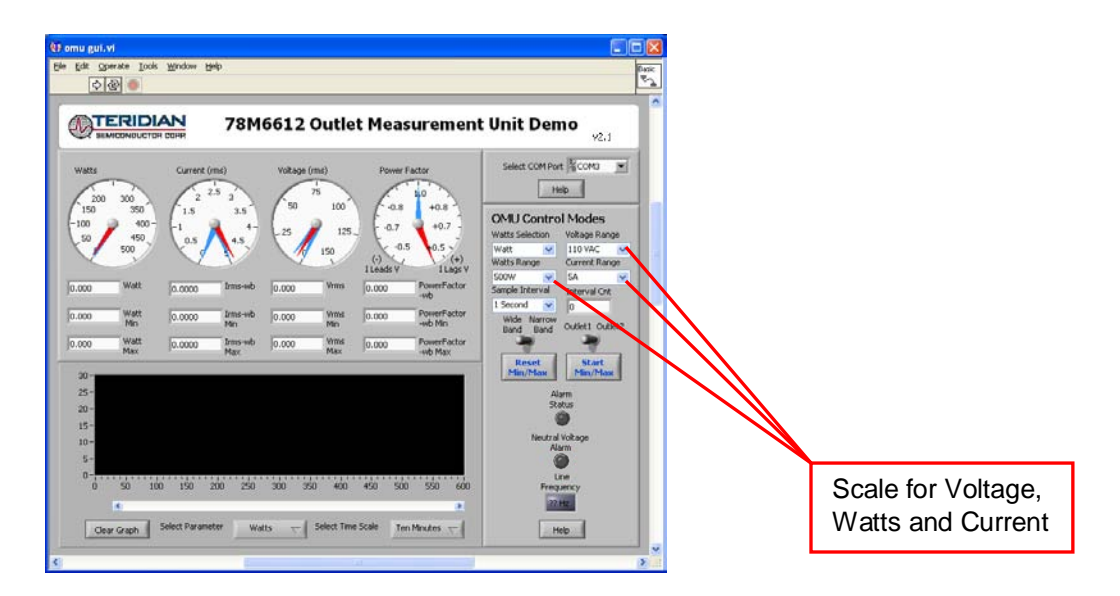

### 3.5 Resetting the Min and Max Indicators to Their Current Values

The **Reset Min/Max** button sets the Minimum and Maximum display values to the current conditions. Press the **Reset Min/Max** button to store the measured values in the first row of the display into the second row (the Min values) and the third row (the Max values).

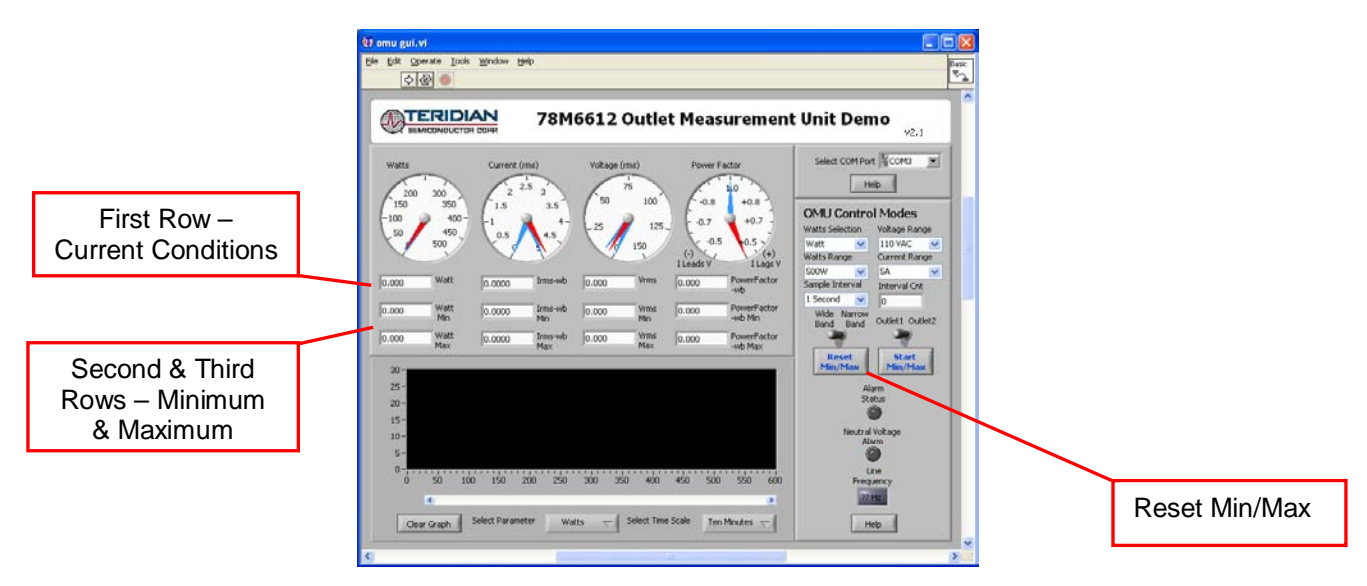

#### 3.6 Begin Tracking Minimum and Maximum Conditions

To begin tracking minimum and maximum conditions as they occur, click the **Start Min/Max** button. Minimum values will display in the second row and maximum values will display in the third row.

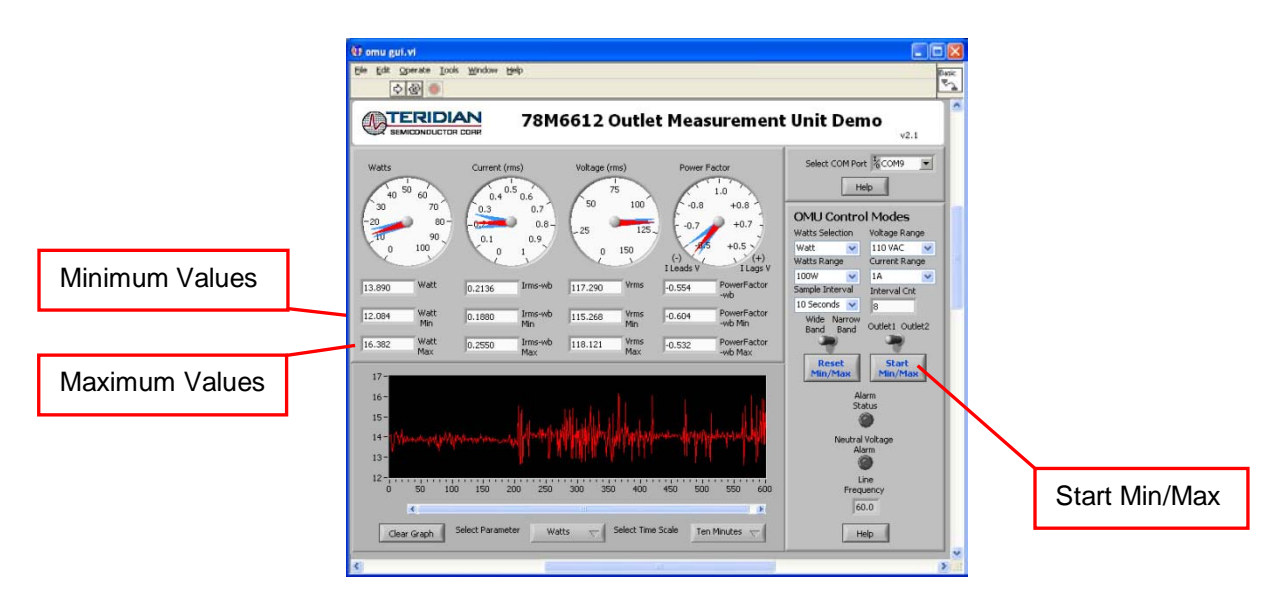

### 3.7 Selecting Outlet1

The GUI has provisions to display two loads: **Outlet1** and **Outlet2**. However, the AC-PMON contains only one load socket. Select **Outlet1** for use with the AC-PMON. All **Outlet2** power and current measurement displays show "0.00" due to the missing load circuit. Similarly, all Totals measurement displays mirror the Outlet1 results. The GUI also provides configuration for two load relays. The AC-PMON does not contain relays.

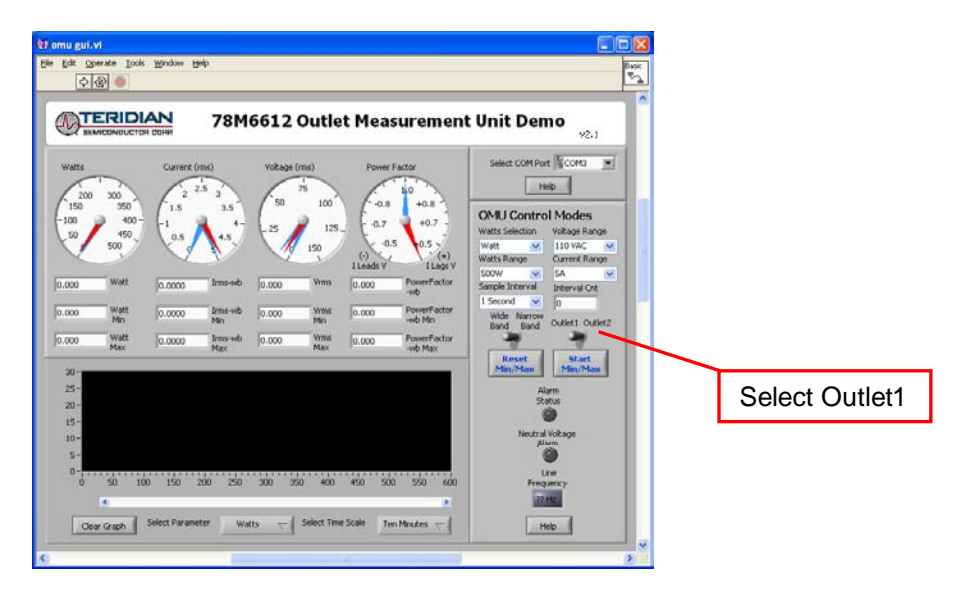

#### 3.8 Selecting Wide Band or Narrow Band Measurement

The GUI provides for two measurement algorithm options. The **Wide Band** measurement method is optimal for measuring power from equipment with switching power supplies. The **Narrow Band** method works well with conventional loads. All measurement displays, dials and graph are updated with the appropriate data based on the **Wide Band / Narrow Band** selection.

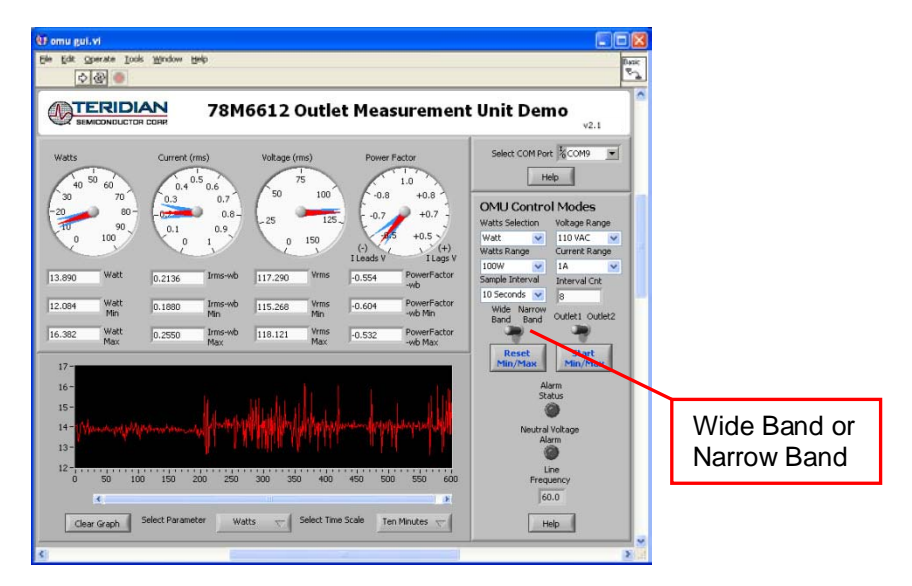

### 3.9 Selecting the Sample Interval

**Sample Interval** provides a menu of sample sizes for display averaging. The 1 Second setting updates the display with every sample once a second. The 5 Seconds setting averages 5 samples and updates the display every 5 seconds, etc. **Interval Cnt** provides an index for the next display update. For example, if **Sample Interval** is set to 5 Seconds, **Interval Cnt** will count from 1 to 5.

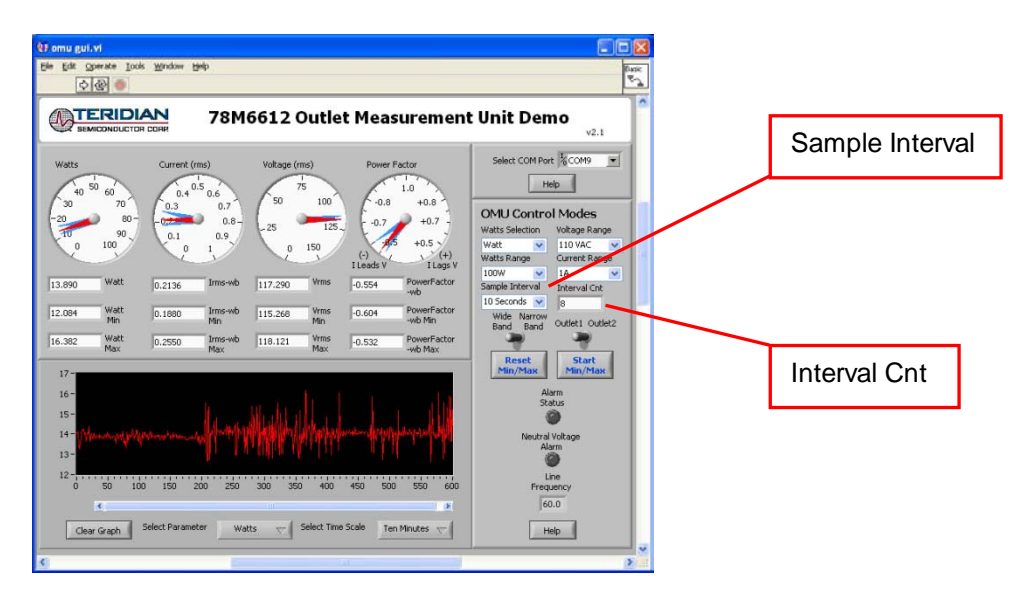

### 3.10 Alarm Status

The **Alarm Status** indicator turns red if any Alarm Status Threshold is exceeded. See Section 3.16 for more information.

#### 3.11 Neutral Voltage Alarm

The Neutral Voltage Alarm turns red when the Line and Neutral wires are reversed and Earth GND is connected. Earth GND must be connected for this function to operate properly.

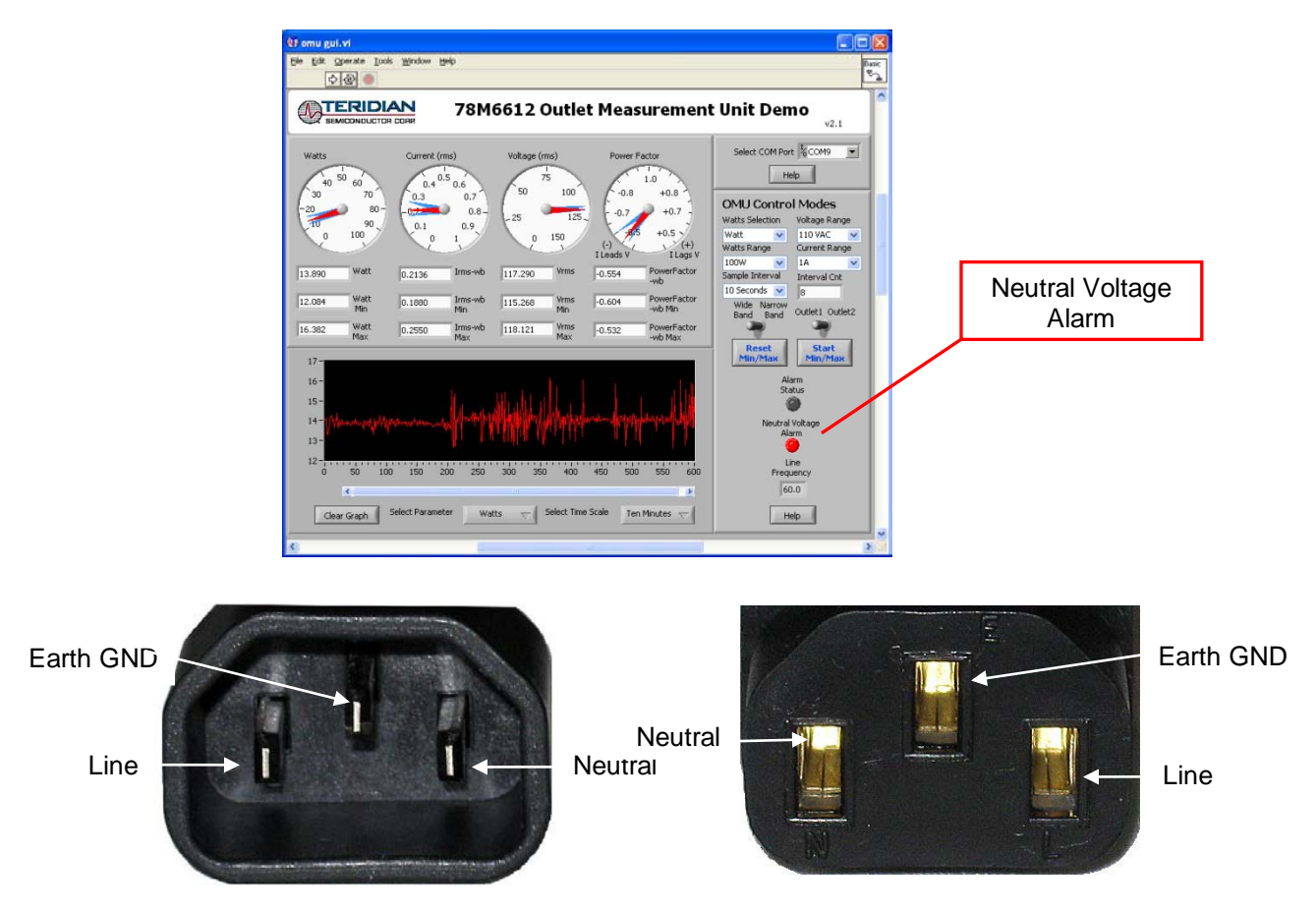

### 3.12 Line Frequency

The **Line Frequency** indicator displays the existing line frequency. Frequency is displayed with 0.1 Hz resolution. "???" is displayed when no voltage is present.

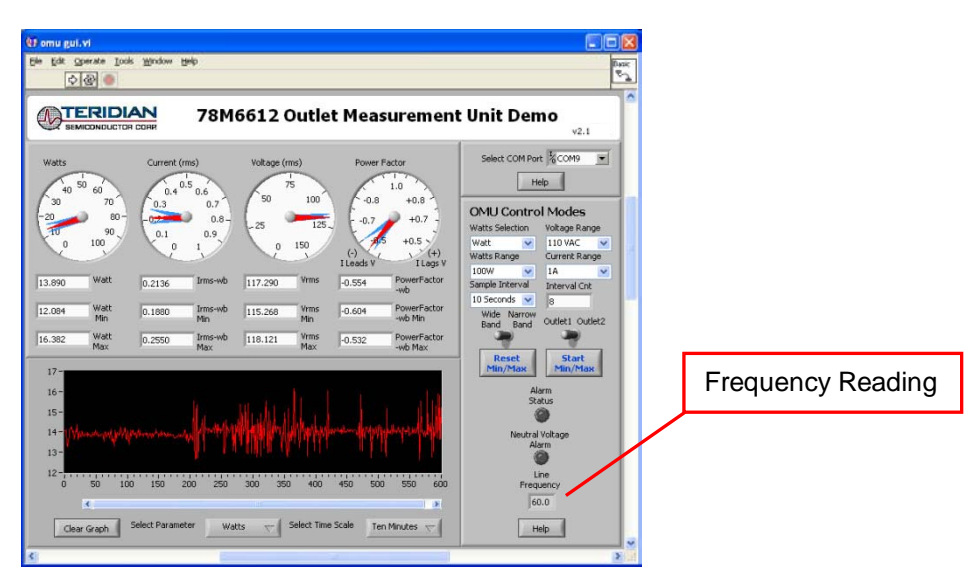

#### 3.13 Accumulated Energy Usage and Expense Tracking

If a **Cost per KWh** value is entered, the AC-PMON will calculate and display the accumulated energy cost.

- Slide the vertical scroll bar down to display the **Present Cost/KWh**, which shows the currently stored value in the AC-PMON.
- Enter a new value, such as 10, in the box below and click the **Write KWh Cost** button to save this updated cost information. Do not hit the keyboard's Enter key after typing in the new numeric value.
- The **Total Energy** and **Total Cost** windows (under **Duplex Totals**) update automatically with the new information.
- The accumulated **Total Energy** and **Total Cost** windows are reset by clicking the **Reset Min/Max** button.

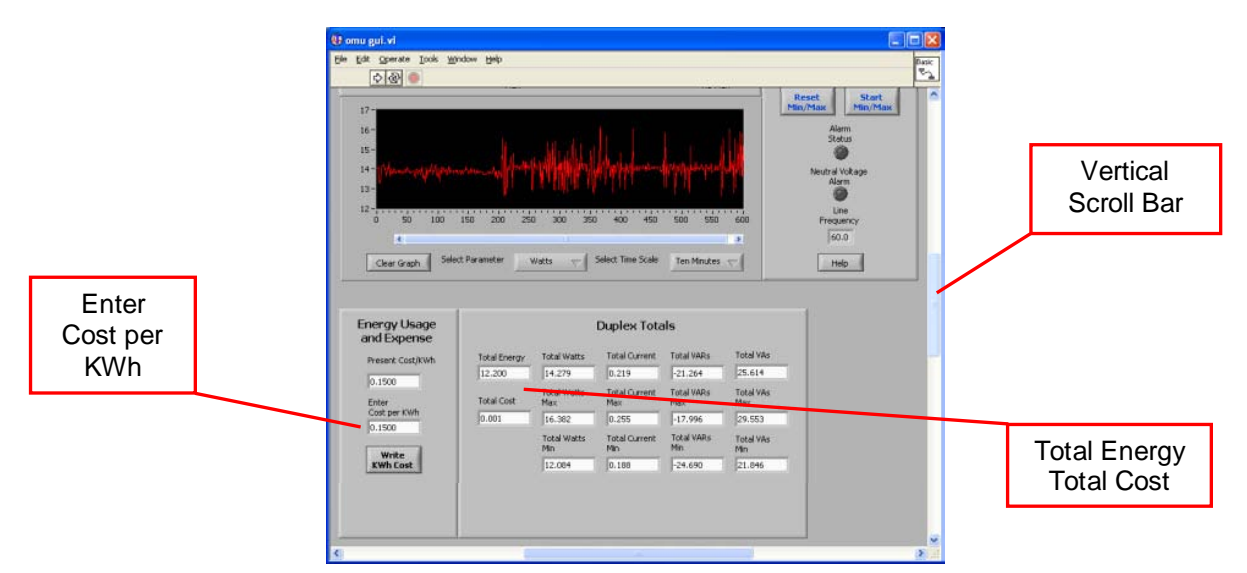

### 3.14 Displaying Narrowband and Wideband Values Simultaneously

Slide the horizontal scroll bar to the right to view both sets of data.

| 000                                                                                                    | 100 M                                                                                                    |                                                                                                    |                                                                                                    |   |                          |
|----------------------------------------------------------------------------------------------------|----------------------------------------------------------------------------------------------------|----------------------------------------------------------------------------------------------------|----------------------------------------------------------------------------------------------------|---|--------------------------|
| )utlet Measuremen                                                                                                    | t Unit Demo                                                                                                    |                                                                                                    |                                                                                                    |   |                          |
| ra)<br>5<br>100<br>105<br>100<br>105<br>100<br>105<br>100<br>105<br>100<br>105<br>100<br>105<br>100<br>105<br>100<br>105<br>100<br>105<br>100<br>105<br>100<br>105<br>105 | Select CON Fort SCORE W<br>Http:<br>COLL CONTROL Modes<br>Water Selector: Vidage Range<br>Water Selector: Vidage Range<br>Vidage Range<br>Water Selector: Vidage Range<br>Vidage Range<br>Vidage Range | NarrowBand Measure           0.1244         Iminité           117.230         Vres           13.690         Vres           14.574         Vrésh           44.10         Vrésh           -0.953         PreseFactor nb           34.699         PresaRaje nb           WideBand Measurem         0.2136           0.2136         Iministée           117.230         Vres | Strend S           VA-ob / Vims           capt (cans (^m2) / samples)           sam (**1)           sam (**1)           sam (V*1)           wate (VA-ob           ATAN (VAR-ob / Web)           ents           sam (sam (1*2) / samples)           sam (sam (1*2) / samples) |   |                          |
| 400 450 500 550 600                                                                                                    | Alem<br>Soluta<br>Media di Walapa<br>Alem<br>Une<br>Frequency<br>50.0                                                                                                    | 13.890 VA-wb<br>25.059 VA-wb<br>-20.356 VAA-wb<br>0.554 PowerFactor-wb<br>302.479 PhaseAngle-wb                                                                                                    | Vms * Ims-wb<br>sqt (VA-wb^2 - Watt^2)<br>Watt / VA-wb<br>ATAW (VAR-wb / Watt)<br>*** = number squared                                                                                                    |   | Horizontal<br>Scroll Bar |
| öelect Time Scale Ten Minutes                                                                                                    | Нер                                                                                                    | Narrowband<br>Duplex Totals<br>Total NB Watts                                                                                                    | Wideband<br>Duplex Totals<br>Total WB Watts                                                                                                    | × |                          |

#### 3.15 Using the Parameter Graph

Use the Parameter Graph to display sample size averages for a specified parameter and time scale.

- Select the parameter to chart using the **Select Parameter** menu.
- Select the time scale using the Select Time Scale menu.

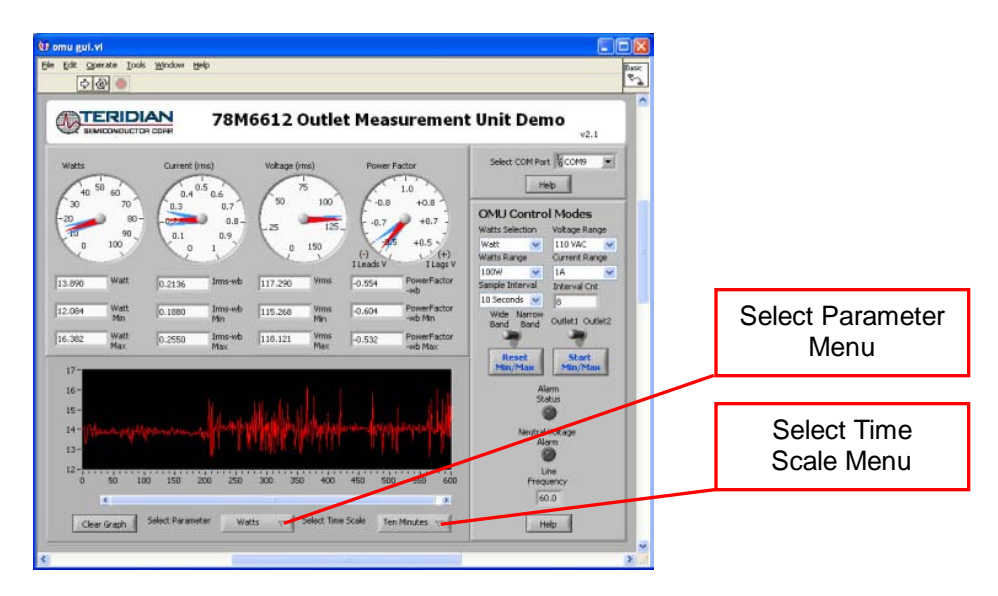

#### 3.16 Setting Alarm Status Thresholds

The AC-PMON can trip an alarm whenever a specified minimum or maximum temperature, frequency, voltage, maximum current narrowband, maximum current wideband, power FTC narrowband and power FTC wideband. When the specified value is exceeded, the corresponding **Alarm Status Indicator** turns red. Also, the **Alarm Status** on the Dashboard turns red.

• To the left of the main control panel are the **Alarm Status Indicators**. Use the horizontal scroll bar to bring the indicators into view.

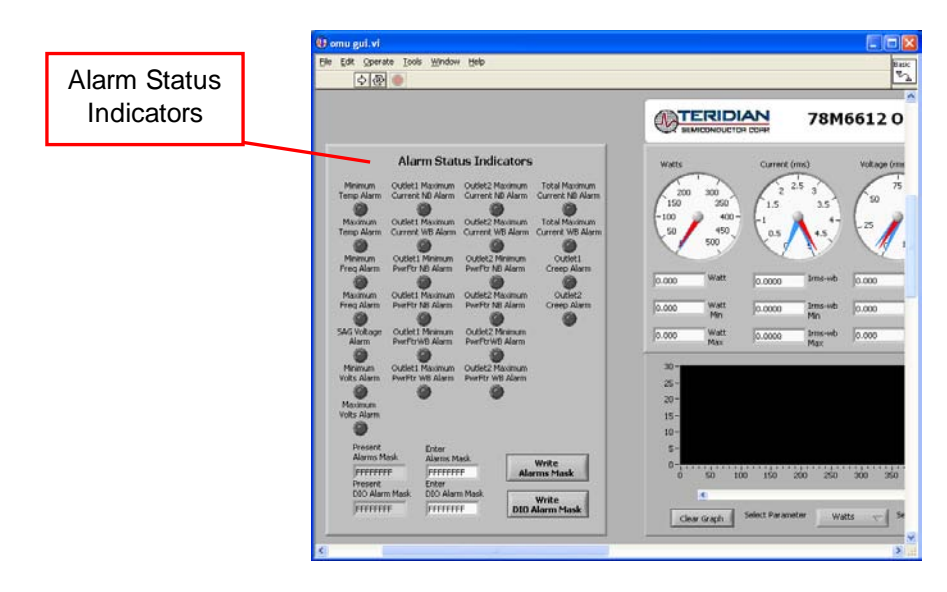

• Below the **Alarm Status Indicators** are the current AC-PMON values and data entry boxes to change the AC-PMON event counter threshold values.

| u gui.vi                                                                     | Mindow Make                                                                                                    |                                 |                                                     |                                                                                                    |                                            | ×                         |          |  |
|------------------------------------------------------------------------------|----------------------------------------------------------------------------------------------------|---------------------------------|-----------------------------------------------------|----------------------------------------------------------------------------------------------------|--------------------------------------------|---------------------------|----------|--|
| for Obersee Toos                                                             | Wuone Geb                                                                                                    |                                 |                                                     |                                                                                                    | 0.4                                        | 8                         |          |  |
| 080                                                                          |                                                                                                    |                                 |                                                     |                                                                                                    | -                                          |                           |          |  |
| Event C<br>Ti                                                                | ounter & Ala<br>hreshold Val                                                                                     | arm Status<br>lues              | Energy Usage<br>and Expense                         |                                                                                                    | C                                          |                           |          |  |
| Present Minimum E<br>Temperature T<br>0.0 Present Maximum E<br>Temperature T | nter Minimum<br>emperature<br>0.0<br>nter Maximum<br>emperature                                                  | Write Minimum<br>Temperature    | Present Cost(XXWh<br>0.0000<br>Enter                | Total Energy<br>0.000<br>Total Cost                                                                                                    | Total Watts<br>0.000<br>Total Watts<br>Max |                           |          |  |
| 0.0<br>Present Minimum E<br>Frequency F<br>0.0                               | servature temperature Write<br>0 70.0 Tem<br>servat Meanum Enter Minimum<br>ouency Frequency Write<br>0 59.0 Fre | Vrite Minimum<br>Frequency      | Cost per KWh<br>0.1500                              | 0.000                                                                                                    | 0.000<br>Total Watts<br>Min                |                           |          |  |
| Present Maximum E<br>Frequency F<br>0.0 Present SAG E                        | nter Maximum<br>requency<br>51.0<br>Inter SAG                                                                    | Write Maximum<br>Frequency      | KHILOR                                              |                                                                                                    | Jordon                                     |                           |          |  |
| 0.000                                                                        | Voltage<br>90.000<br>Enter Minimum<br>Voltage<br>100.000                                                         | Write<br>SAG Voltage            |                                                     |                                                                                                    |                                            | 10                        |          |  |
| Voltage V                                                                    |                                                                                                    | Write Minimum<br>Voltage        | Relay                                               | Configuration                                                                                                    | n                                          |                           |          |  |
| Voltage V<br>0.000                                                           | okage<br>140.000                                                                                                 | Write Maximum<br>Voltage        | Present Relay Enter<br>Configuration Conf           | guration                                                                                                    | Write Relay                                |                           |          |  |
| Max Current NB M                                                             | lax Current NB                                                                                                   | Write Outlet1<br>Max Current NB | Present Ente<br>Sequence Delay Sequ                 | Present Enter<br>Sequence Delay Write<br>0.0 0.1 Sequence Delay                                                                                                    |                                            |                           |          |  |
| Max Current WB M<br>0.000<br>Present Outlet1 E                               | Max Current W8<br>15.000<br>Enter Outlet1                                                                        | Write Outlet1<br>Max Current WB | Present Entre<br>Energize Delay finer<br>0.000 0.01 | gize Delay                                                                                                    | Write<br>Energize Delay                    |                           |          |  |
| 0.000 Present Outlet 1 E                                                     | 0.700<br>nter Outlet1                                                                                            | Write Outlet1<br>Min Pwrfct NB  | Present En<br>De-energize Delay De<br>0.000 0       | Article 1 De-energize Delay De-energize Delay De | nergize Delay                              | Write<br>e-energize Delay |          |  |
| 0.000                                                                        | ax PWFCt ND<br>0.700                                                                                             | Write Outlet1<br>Max Pwrftr WB  |                                                     |                                                                                                    | >                                          | 2                         |          |  |
|                                                                              |                                                                                                    |                                 |                                                     |                                                                                                    |                                            |                           | Enter    |  |
|                                                                              |                                                                                                    |                                 |                                                     |                                                                                                    |                                            | _                         |          |  |
|                                                                              |                                                                                                    |                                 |                                                     |                                                                                                    |                                            |                           | Value(s) |  |

- Enter a new value and click on the respective **Write** button to save the new value to the AC-PMON.
- Do not press the keyboard's **Enter** key after typing in a new numeric value.

### 3.17 Relay Configuration Controls

The AC-PMON does not contain relays. Do not use the Relay Configuration controls with the AC-PMON.

| Relay Config<br>Present Relay Enter Relay                                                                                                    | uration                                                                                                    | Relay DIO<br>Control                                                                |   | Relay<br>Configuration |
|----------------------------------------------------------------------------------------------------|----------------------------------------------------------------------------------------------------|-------------------------------------------------------------------------------------|---|------------------------|
| Comparation         Comparation           0         D0000000           Present         Enter           0.0         0.1           Present         Enter           Energize Delay         Encergize Delay           0.000         0.010           Present         Enter           De-energize Delay         De-energize Delay           0.000         0.010 | Write Relay<br>Configuration<br>Write<br>Sequence Delay<br>Write<br>Lenergize Delay<br>Write<br>De-energize Delay | DIO Control Status<br>0<br>Enter Relay<br>DIO Control<br>00000000<br>Write<br>Relay | 1 |                        |

### 3.18 Log File Import to Excel<sup>®</sup>

The AC-PMON measurement data can be graphed and post processed by importing its text data into various analysis programs. The column data is separated by commas. The first dozen lines contain AC-PMON informational data. The measurement data follows with each 1-second sample stored as a separate line item.

To import the log data into Excel, begin by clicking on the Excel File/Open option from the main menu.

| Open                                                                                                 |                                                                                                    |   |     |     |   | ?      | × |
|----------------------------------------------------------------------------------------------------|----------------------------------------------------------------------------------------------------|---|-----|-----|---|--------|---|
| Look in:                                                                                             | Cm OMU DataLog                                                                                                    | ~ | ٩   | - 刘 | × | 📸 💷    | - |
| My Recent     Documents     Documents     My Documents     My     Computer     My Network     Places | Data LogFile SN1.txt<br>Data LogFile SN2.txt<br>Data LogFile SN3.txt<br>Otal LogFile SN4.t.txt<br>OMU GUI v2p1.exe<br>OMU GUI v2p1.ini |   |     |     |   |        |   |
|                                                                                                    | File name:                                                                                                    |   |     | ¥   |   |        |   |
|                                                                                                    | Files of type: All Files (*.*)                                                                                                    |   |     | ~   |   |        |   |
| Tools 🔹                                                                                              |                                                                                                    |   | Ope | n v |   | Cancel |   |

Change the Files of type to all Files(\*.\*). Then find your sub-directory and select your data log file.

| Text Import Wizard - Step 1 of 3                                                                                                    | ?×   |
|----------------------------------------------------------------------------------------------------|------|
| The Text Wizard has determined that your data is Delimited.                                                                                                   |      |
| <ul> <li>Original data type</li> </ul>                                                                                                    |      |
| Choose the file type that best describes your data:                                                                                                    |      |
| <u>Delimited</u> - Characters such as commas or tabs separate each field.     Eixed width     - Fields are aligned in columns with spaces between each field. |      |
|                                                                                                    |      |
| Start import at row:         1         File origin:         437 : OEM United States                                                                           | *    |
|                                                                                                    |      |
| Preview of file C:\OMU DataLog\Data LogFile SN41.txt.                                                                                                    |      |
| 1 [:\PDU\gui\Data LogFile SN41.txt<br>2 8/27/2009, 3:25 PM<br>3 I<br>4<br>5 FSC 78M6612 OMU S2 URT v1.13,Jul 16 2009(c)2009 Teridian Semiconductor            | C4 🗸 |
|                                                                                                    | >    |
| Cancel < Back Next > Fi                                                                                                    | nish |

No changes required on the next dialog box, click Next.

| Text Import Wizard - Step 2 of 3                                                                                        |
|----------------------------------------------------------------------------------------------------|
| This screen lets you set the delimiters your data contains. You can see how your text is affected in the preview below. |
| / Delimiters                                                                                                    |
| Tab                                                                                                    |
|                                                                                                    |
| Text gualifier:                                                                                                    |
| Other:                                                                                                    |
|                                                                                                    |
| Data preview                                                                                                    |
|                                                                                                    |
|                                                                                                    |
| 8/27/2009 3:25 PM                                                                                                    |
| μ μ μ                                                                                                    |
| TSC 78M6612 OMU S2 URT v1.13 Jul 16 2009(c)2009 Teridian Semiconductor 👽                                                |
|                                                                                                    |
| Cancel < <u>B</u> ack <u>N</u> ext > <u>F</u> inish                                                                     |

Uncheck **Tab** and then check **Comma**. Click **Next** to proceed.

| Text Import Wizard - Step 3                                                                                                    | l of 3 🛛 🖓 🔀                |  |  |  |  |
|----------------------------------------------------------------------------------------------------|-----------------------------|--|--|--|--|
| Advanced                                                                                                    |                             |  |  |  |  |
| Data preview                                                                                                    |                             |  |  |  |  |
| C:\PDU\gui\Data LogFile SN41.txt<br>8/27/2009<br>I<br>TSC 78M6612 OMU S2 URT v1.13<br>Jul 16 2009(c)2009 Teridian Semiconductor v |                             |  |  |  |  |
|                                                                                                    | Cancel < Back Next > Einish |  |  |  |  |

Select **Text** for Column data format. Click **Finish** to complete importing log file data.

The log file text data can now be parsed using standard Excel formulas.

| 0 | 1 24 4     | 1-0-11      |             |            |            |            |            | Data  | LogFile SI | 441.54 | t - Micro | coft Excel |        |        |         |   |                |   | - 7   |   |
|---|------------|-------------|-------------|------------|------------|------------|------------|-------|------------|--------|-----------|------------|--------|--------|---------|---|----------------|---|-------|---|
| 2 | Ham        | e inuet     | Page Li     | yout Pa    | rmulas     | Deta Re    | eview . Vi | en i  | Oevelaper  |        |           |            |        |        |         |   |                |   | 8     | 2 |
|   | AL         |             | 6           | A C/\0     | WU DataLo  | g\Data Log | file SN41  | fat.  |            |        |           |            |        |        |         |   |                |   |       |   |
| 0 | A          | 8           | c           | D          | E.         | F          | G          | н     | 1          |        | - 2       | ĸ          | £      | M      | N       | 0 | (1 <b>1</b> 1) | Q | (R))- |   |
|   | C:\ONU D   | staLog\Da   | ta LogFile  | SN41.txt   |            |            |            |       |            |        |           |            |        |        |         |   |                |   |       |   |
|   | \$/28/2005 | 0 10:42 AM  |             |            |            |            |            |       |            |        |           |            |        |        |         |   |                |   |       |   |
|   |            |             |             |            |            |            |            |       |            |        |           |            |        |        |         |   |                |   |       |   |
|   |            |             |             |            |            |            |            |       |            |        |           |            |        |        |         |   |                |   |       |   |
|   | All Blabs  | CJUI 16 200 | 9[C]2009 Ti | endian Ser | siconducti | e corp.    |            |       |            |        |           |            |        |        |         |   |                |   |       |   |
|   | All Rights | s neserved  | 1 1/1 2     |            |            |            |            |       |            |        |           |            |        |        |         |   |                |   |       |   |
|   | CEMIL O    | MIQ_34_40   | 4_VA_4      |            |            |            |            |       |            |        |           |            |        |        |         |   |                |   |       |   |
|   | Time       | Field       | Vinte       | Watts      | inh        | VABob      | Manh       | PFrb. | Prints     | 1.0    | da        | VARudt     | VAwb   | PFwb   | Privite |   |                |   |       |   |
|   | 10:42:64   | 0           |             |            |            | 0          | 0          |       | 0          | 0      | 0         | 0          | 0      |        | 0       |   |                |   |       |   |
|   | 10:42:05 A | \$ 55.9     | 113.285     | 69.577     | 0.614      | -0.378     | 69.578     |       | 1          | 0      | 0.69      | -35,701    | 78.202 | -0.85  | 333.467 |   |                |   |       |   |
|   | 10:42:07 4 | 55.9        | 113.329     | 69.607     | 0.614      | -0.409     | 69.609     |       | 1          | 0      | 0.69      | -33.7      | 78.228 | -0.85  | 333.467 |   |                |   |       |   |
|   | 10:42:09 4 | 4 50        | 113.351     | 69.668     | 0.615      | -0.376     | 69.669     |       | 1          | 0      | 0.691     | -35.7      | 78.282 | -0.85  | 333.467 |   |                |   |       |   |
|   | 10:42:10 4 | \$ 59.9     | 113.365     | 69.605     | 0.615      | -0.385     | 69.69      |       | 1          | 0      | 0.691     | -35.718    | 78.309 | -0.85  | 333.467 |   |                |   |       |   |
|   | 10:42:12 4 | 4 50        | 113.367     | 69.601     | 0.615      | -0.392     | 69.69      |       | 1          | 0      | 0.691     | -35.722    | 78.311 | -0.85  | 333.467 |   |                |   |       |   |
|   | 10:42:13 4 | A 50        | 113.37      | 69.697     | 0.615      | +0.406     | 69.698     |       | 1          | C      | 0.691     | +35,721    | 78.338 | +0.85  | 333.467 |   |                |   |       |   |
|   | 10:42:15 A | 4 50        | 113,36      | 69.65      | 0.615      | +0.387     | 69.691     |       | 1          | 0      | 0.691     | -35.725    | 78.313 | -0.85  | 333.467 |   |                |   |       |   |
|   | 10:42:16 4 | \$ 55.9     | 113.291     | 69.616     | 0.614      | -0.393     | 69.617     |       | 1          | 0      | 0.691     | -33.721    | 78.245 | -0.85  | 333.467 |   |                |   |       |   |
|   | 10:42:18 4 | 6 60        | 113.301     | 69.705     | 0.615      | -0.41      | 69.706     |       | 1          | 0      | 0.691     | -35.744    | 79.325 | -0.95  | 332.663 |   |                |   |       |   |
|   | 10:42:19 4 | 55.9        | 113.379     | 69.693     | 0.615      | -0.402     | 69.694     |       | 1          | 0      | 0.691     | -35.731    | 78.315 | -0.85  | 333.467 |   |                |   |       |   |
|   | 10:42:21 4 | 4 50        | 113.409     | 69.731     | 0.615      | -0.408     | 69.739     |       | 1          | 0      | 0.691     | -35.756    | 78.17  | -0.85  | 332.663 |   |                |   |       |   |
|   | 10:42:23 4 | 4 50        | 113.381     | 69.715     | 0.615      | -0.363     | 69.716     |       | 1          | 0      | 0.691     | -35.744    | 78.344 | -0.85  | 332.663 |   |                |   |       |   |
|   | 10:42:24 4 | 4 50        | 113.351     | 69.681     | 0.613      | +0.409     | 69.682     |       | 1          | 0      | 0.691     | +35.727    | 78.306 | -0.85  | 333.467 |   |                |   |       |   |
|   | 10:42:26 4 | \$ 55.9     | 113.381     | 69.7       | 0.613      | +0.348     | 69.701     |       | 1          | 0      | 0.691     | -33,753    | 78.335 | +0.85  | 332.663 |   |                |   |       |   |
|   | 20:42:27 # | 50          | 113.334     | 69,665     | 0.613      | -0.42      | 69.666     |       | 1          | 0      | 0.691     | -33.709    | 78.254 | +0.85  | 333.467 |   |                |   |       |   |
|   | 10142-29 4 | a 50        | 113-23      | 69.608     | 0.014      | -0.354     | 09.003     |       | 1          | U.     | 0.091     | -33.123    | 78-239 | -0.81  | 333.467 |   |                |   |       |   |
|   | 10-12-10-1 | - 60        | 113.281     | 69.004     | 0.614      | -0.395     | 69.603     |       | 4          | 0      | 0.691     | -33.742    | 78.245 | -0.85  | 332.063 |   |                |   |       |   |
|   | 10-12-12   | 50          | 113 363     | 60.615     | 0.615      | -0.425     | 69.397     |       | +          | 0      | 0.693     | -93,763    | 78-238 | -0.65  | 312,003 |   |                |   |       |   |
|   | 10-42-15 4 | 50          | 113.265     | 69.603     | 0.614      | -0.845     | 69.603     |       | 1          | 0      | 0.691     | -35,739    | 78.317 | -0.85  | 233.467 |   |                |   |       |   |
|   | 10-42-17.4 | 40          | 113.288     | 69.618     | 0.615      | -0.331     | 69.619     |       | 1          | 0      | 0.691     | -25,755    | 78.365 | -0.85  | 313.467 |   |                |   |       |   |
|   | 10-42-18 4 | 40          | 113,281     | 69.603     | 0.614      | -0.438     | 69.603     |       | 1          | 0      | 0.691     | -35.749    | 78.346 | -0.85  | 332.663 |   |                |   |       |   |
|   | 10:42:40 4 | 50          | 113 293     | 69,602     | 0.614      | -0.419     | 69.601     |       | 1          | 0      | 0.691     | -35.764    | 78.258 | -0.885 | 312.661 |   |                |   |       |   |
|   | 10:42:41 4 | 50          | 113,236     | 69,583     | 0.614      | -0.362     | 69.582     |       | 1          | 0      | 0.691     | -35.729    | 78.219 | -0.85  | 333.467 |   |                |   |       |   |
|   | 10:42:43 4 | 60          | 113,241     | 69.571     | 0.614      | -0.373     | 69.574     |       | 1          | 0      | 0.691     | -35,749    | 78.22  | -0.881 | 312.663 |   |                |   |       |   |
| 5 | 10.42.44   | 4 50        | 115.250     | 69.573     | 0.614      | -0.415     | 69.374     |       | 1          | 0      | 0.091     | -35.772    | 78.231 | -0.885 | 332.003 |   |                |   |       |   |
| 7 | 10:42:46 4 | a 50        | 113.239     | 69.555     | 0.614      | +0.422     | 69.556     |       | 1          | 0      | 0.691     | +35.758    | 78.208 | +0.885 | 332.663 |   |                |   |       |   |
| 1 | + + Da     | ta LogFie   | 5141        | 7          |            |            |            |       |            |        |           |            | 4      |        |         |   |                |   |       | 8 |

### 4 Schematics, Bill of Materials and PCB Layouts

This section includes the schematics, bill of materials and PCB layouts for the 78M6612 AC-PMON Evaluation Board and of materials for the USB Daughter Board.

### 4.1 78M6612 AC-PMON Evaluation Board Schematics

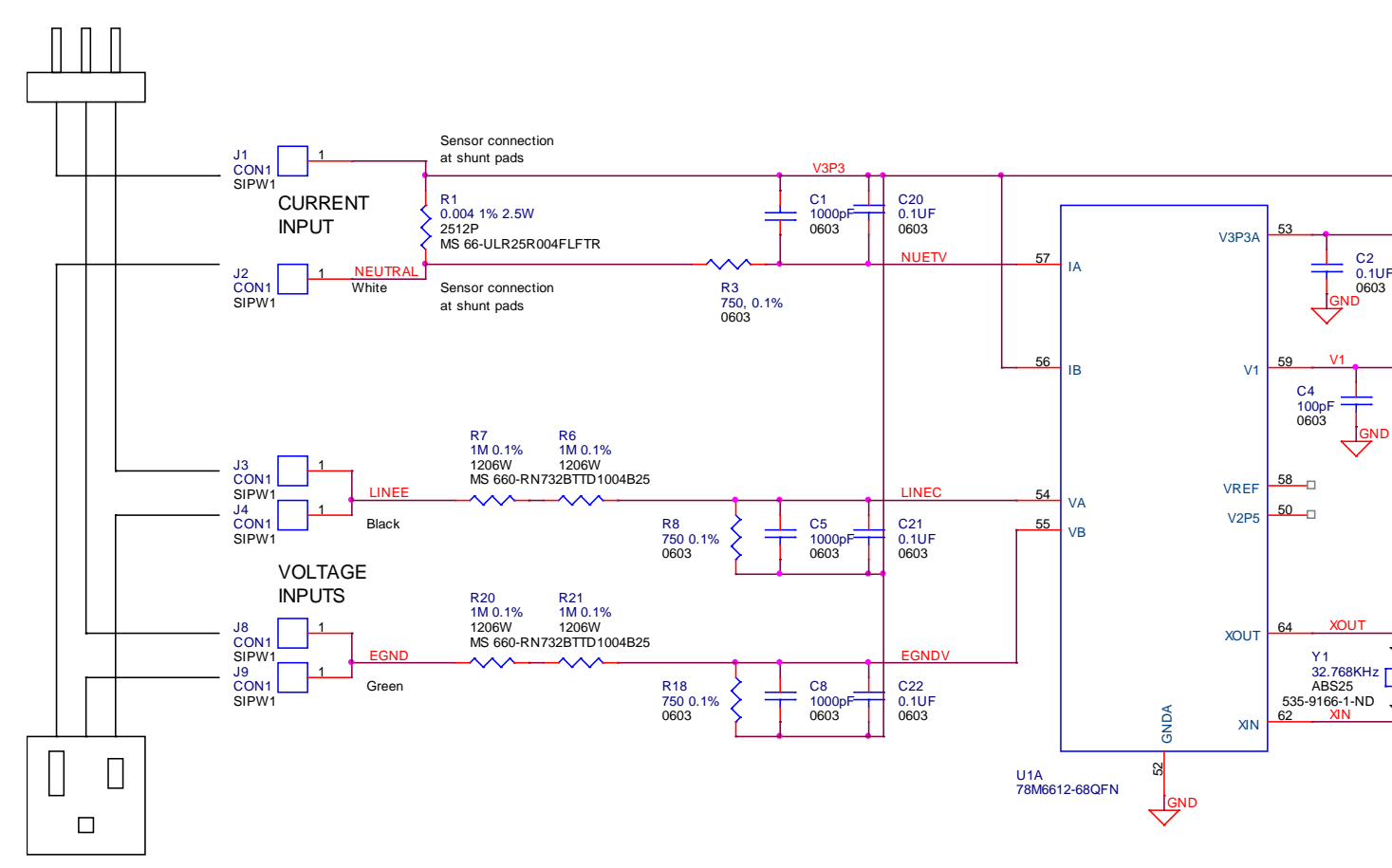

Figure 3: 78M6612 AC-PMON Evaluation Board Electrical Schematic (1 of 2)

#### 78M6612 AC-PMON Evaluation Board User Manual

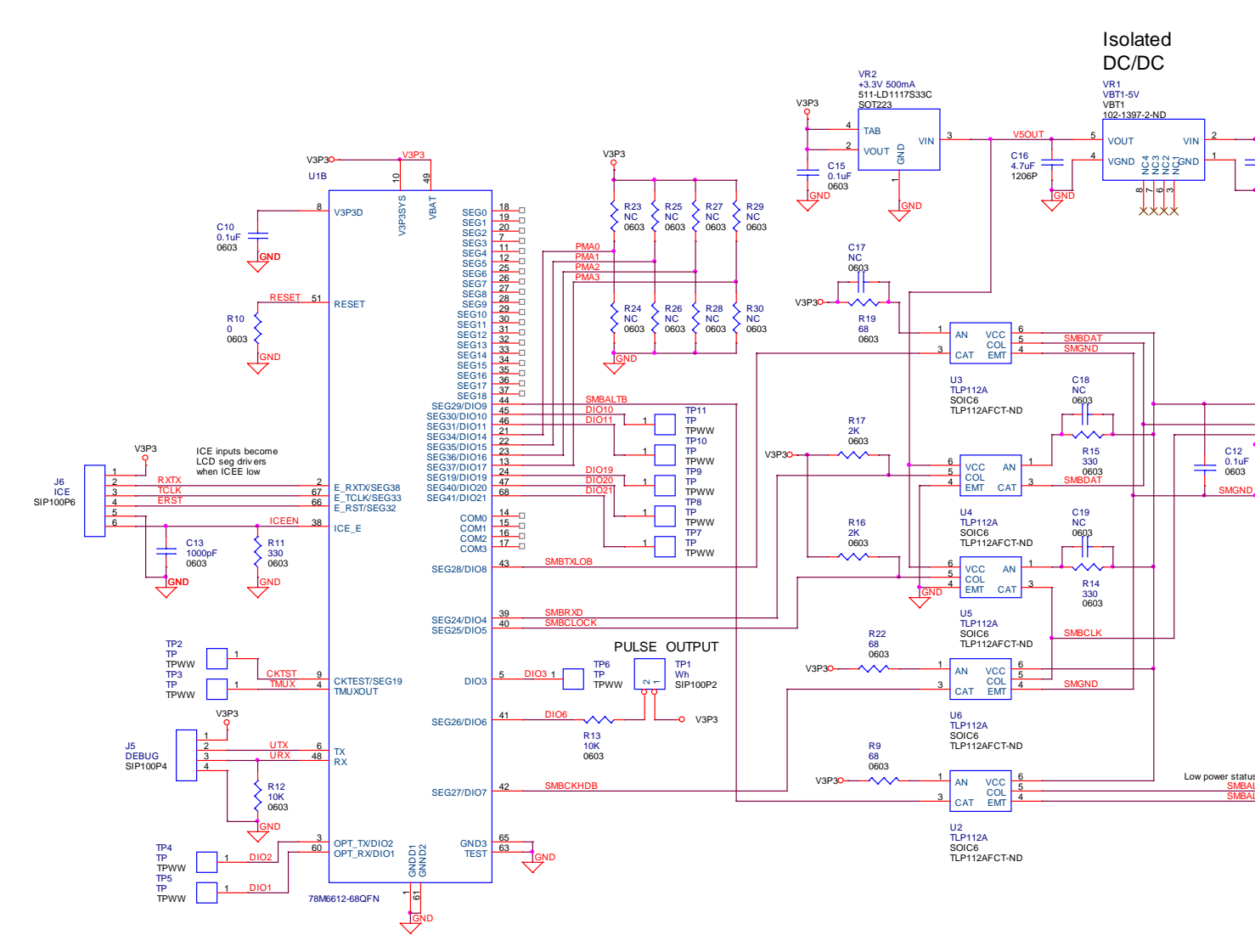

Figure 4: 78M6612 AC-PMON Evaluation Board Electrical Schematic (2 of 2)

### 4.2 78M6612 AC-PMON Evaluation Board Bill of Materials

| Table 2: 78M6612 Evaluation Board Bill of Materia | ils |
|---------------------------------------------------|-----|
|                                                   |     |

| Item | Q | Reference                   | Part                     | PCB Footprint | Digi-Key/Mouser<br>Part Number | Part Number       | R |
|------|---|-----------------------------|--------------------------|---------------|--------------------------------|-------------------|---|
| 1    | 4 | C1,C5,C8,C13                | 1000pF                   | RC0603        | 445-1298-1-ND                  | C1608X7R2A102K    |   |
|      |   | C2,C10,C12,<br>C14,C15,C20, |                          |               |                                |                   |   |
| 2    | 8 | C21,C22                     | 0.1uF                    | RC0603        | 445-1314-1-ND                  | C1608X7R1H104K    |   |
| 3    | 3 | C3                          | 10uF, 25V                | RC1812        | 478-1762-1-ND                  | TPSC106K025R0500  |   |
| 4    | 1 | C4                          | 100pF                    | RC0603        | 445-1281-1-ND                  | C1608C0G1H101J    |   |
| 5    | 2 | C7,C9                       | 27pF                     | RC0603        | 445-1274-1-ND                  | C1608C0G1H270J    |   |
| 6    | 2 | C11,C16                     | 4.7uF                    | RC1206        | 445-1606-1-ND                  | C3216X7R1E475K    |   |
| 7    | 1 | J5                          | HEADER 4                 | 4X1PIN        | S1011E-36-ND                   | PBC36SAAN         |   |
| 8    | 1 | J6                          | HEADER 6                 | 6X1PIN        | S1011E-36-ND                   | PBC36SAAN         |   |
| 9    | 1 | J7                          | HEADER 6                 | 6X1PIN        | S1011E-36-ND                   | PBC36SAAN         |   |
| 10   | 1 | R1                          | 0.004, 1%, 2.5W          | 2512          | 66-ULR25R004FLFTR              | ULR25R004FLFTR    |   |
| 11   | 3 | R3,R8,R16                   | 750, 0.1%                | RC0603        | RG16P750BCT-ND                 | RG1608P-751-B-T5  |   |
| 12   | 1 | R4                          | 16.9K, 1%                | RC0603        | P16.9KHCT-ND                   | ERJ-3EKF1692V     |   |
| 13   | 2 | R5                          | 20.0K, 1%                | RC0603        | P20.0KHCT-ND                   | ERJ-3EKF2002V     |   |
| 14   | 4 | R6,R7,R20,R21               | 1M, 0.1%                 | RC1206        | 660-RN732BTTD1004B25           | RN732BTTD1004B25  |   |
| 15   | 3 | R9,R19,R22                  | 68                       | RC0603        | P68GCT-ND                      | ERJ-3GEYJ680V     |   |
| 16   | 1 | R10                         | 0                        | RC1206        | P0.0ECT-ND                     | ERJ-8GEY0R00V     |   |
| 17   | 3 | R11,R14,R15                 | 330                      | RC0603        | P330GCT-ND                     | ERJ-3GEYJ331V     |   |
| 18   | 2 | R12,R13                     | 10K                      | RC0603        | P10KGCT-ND                     | ERJ-3GEYJ103V     |   |
| 19   | 2 | R16,R17                     | 2K                       | RC0603        | P2.0KGTR-ND                    | ERJ-3GEYJ202V     |   |
| 20   | 1 | TP1                         | HEADER 2                 | 2X1PIN        | S1011E-36-ND                   | PBC36SAAN         |   |
| 21   | 1 | U1                          | 78M6612-IM               | 68QFN         | _                              | 78M6612-IM        |   |
| 22   | 5 | U2,U3,U4,U5,U6              | OPTOCOUPLER              | 5-MFSOP       | TLP112AFCT-ND                  | TLP112A(TPR,F)    |   |
| 23   | 1 | VR1                         | VBT1-5V                  | VBT1          | 102-1397-1-ND                  | VBT1-S5-S5-SMT    |   |
| 24   | 1 | VR2                         | 3.3V, 500mA              | SOT223        | 511-LD1117S33C                 | LD1117S33CTR      |   |
| 25   | 1 | Y1                          | 32.768 KHZ SMD<br>12.5Pf | ABS25         | 535-9166-1-ND                  | ABS25-32.768KHZ-T |   |

78M6612 AC-PMON Evaluation Board User Manual

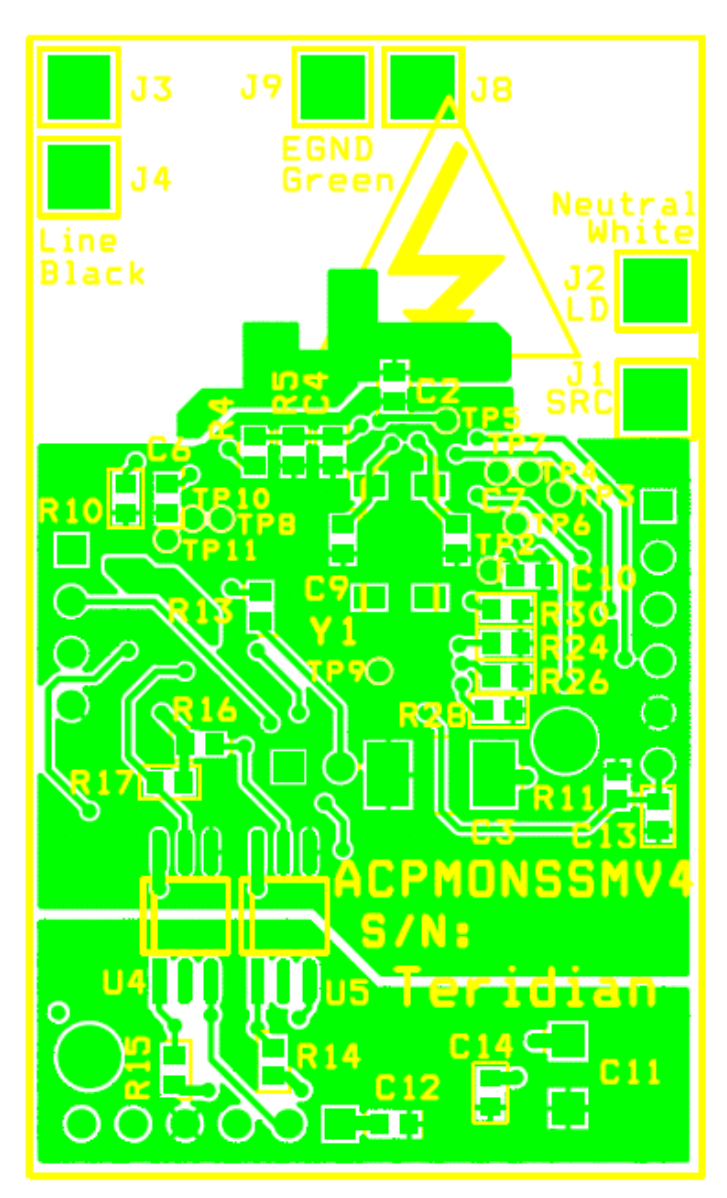

### 4.3 78M6612 AC-PMON Evaluation Board PCB Layouts

Figure 5: 78M6612 Evaluation Board PCB Top View

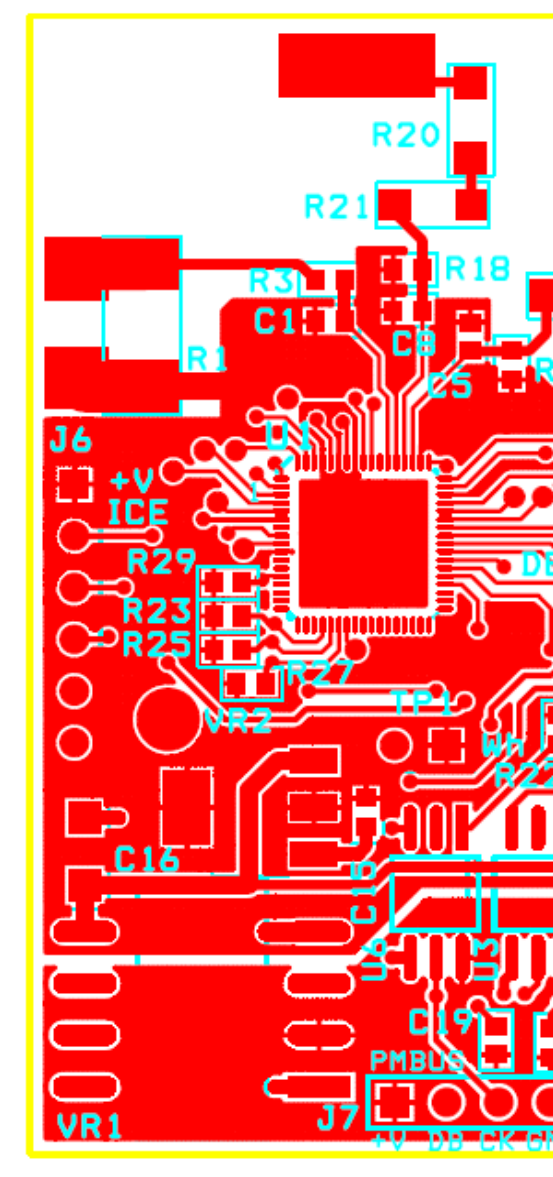

Figure 6: 78M6612 Evaluation Board PCB

UM\_6612\_013

### 4.4 USB Daughter Board Schematics

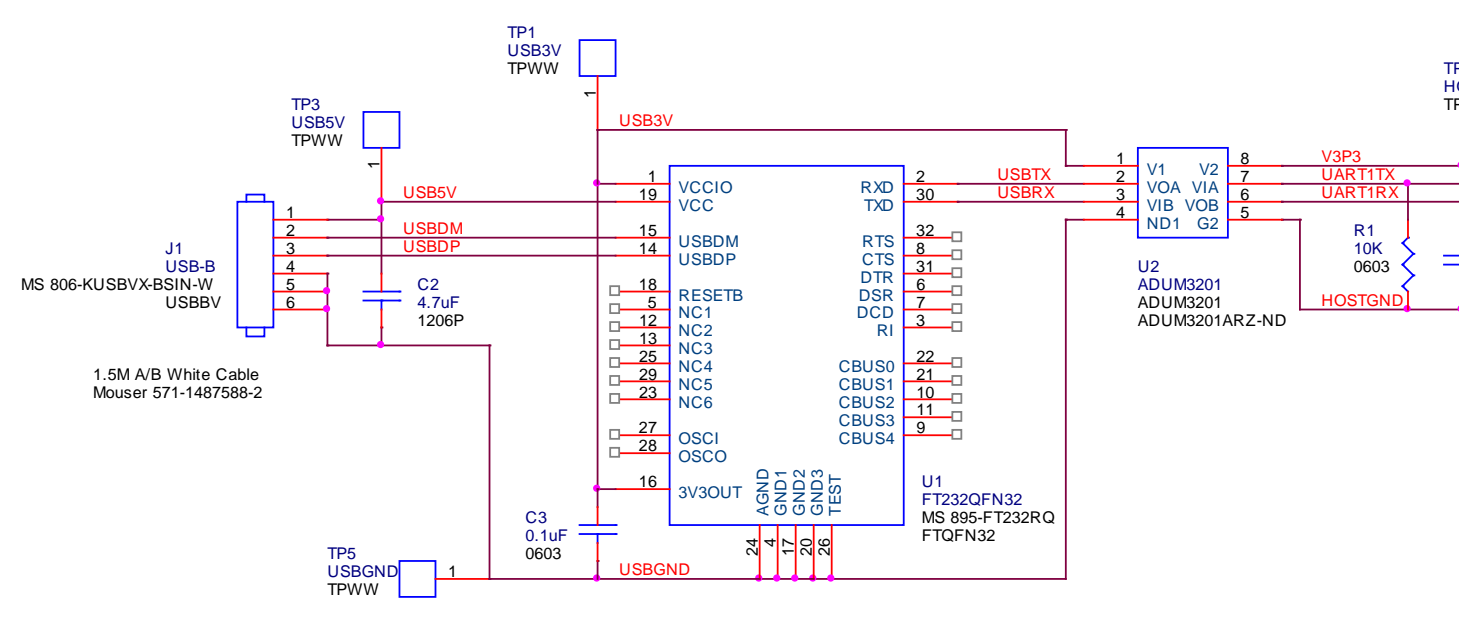

Figure 7: USB Daughter Board Electrical Schematic

### 4.5 USB Daughter Board Bill of Materials

|      |   |           |                  |               | Digi-Key/Mouser   |                |  |
|------|---|-----------|------------------|---------------|-------------------|----------------|--|
| Item | Q | Reference | Part             | PCB Footprint | Part Number       | Part Number    |  |
| 1    | 2 | C1,C2     | 4.7uF            | RC1206        | 445-1606-1-ND     | C3216X7R1E475K |  |
| 2    | 1 | C3        | 0.1uF            | RC0603        | 445-1314-1-ND     | C1608X7R1H104K |  |
| 3    | 1 | J1        | US Connector     | USBV          | 806-KUSBVX-BS1N-W | KUSBVX-BS1N-W  |  |
|      |   |           |                  |               |                   | 801-43-050-10- |  |
| 4    | 1 | J2        | HEADER 4         | 4X1PIN        | ED6350-ND         | 001000         |  |
| 5    | 1 | R1        | 10K              | RC0603        | P10KGCT-ND        | ERJ-3GEYJ103V  |  |
| 6    | 1 | U1        | USB TO SERAIL IC | 32QFN         | 895-FT232RQ       | FT232RQ        |  |
| 7    | 1 | U2        | OPTOISOLATER     | 8SOIC         | ADUM3201ARZ-ND    | ADUM3201ARZ    |  |

# **5** Ordering Information

| Part Description                 | Order Number  |
|----------------------------------|---------------|
| 78M6612 AC-PMON Evaluation Board | 78M6612-EVM-1 |

### 6 Included Documentation

The following 78M6612 documents are included on the CD:

78M6612 Data Sheet 6612\_OMU\_S2\_URT\_V1\_13 Firmware Description Document

# 7 Contact Information

For more information about Teridian Semiconductor products or to check the availability of the 78M6612, contact us at: http://www.teridian.com/contact-us/

6440 Oak Canyon Road Suite 100 Irvine, CA 92618-5201

Telephone: (714) 508-8800 FAX: (714) 508-8878

### **Revision History**

| Revision | Date      | Description                                           |
|----------|-----------|-------------------------------------------------------|
| 1.0      | 11/6/2009 | First publication.                                    |
| 1.1      | 2/1/2010  | Updated the schematics in Figure 3 and Figure 4.      |
|          |           | Updated the bill of materials in Table 2 and Table 3. |

# **X-ON Electronics**

Largest Supplier of Electrical and Electronic Components

Click to view similar products for Power Management IC Development Tools category:

Click to view products by Maxim manufacturer:

Other Similar products are found below :

EVB-EP5348UI MIC23451-AAAYFL EV MIC5281YMME EV 124352-HMC860LP3E DA9063-EVAL ADP122-3.3-EVALZ ADP130-0.8-EVALZ ADP130-1.8-EVALZ ADP1740-1.5-EVALZ ADP1870-0.3-EVALZ ADP1874-0.3-EVALZ ADP199CB-EVALZ ADP2102-1.25-EVALZ ADP2102-1.875EVALZ ADP2102-1.8-EVALZ ADP2102-2-EVALZ ADP2102-3-EVALZ ADP2102-4-EVALZ AS3606-DB BQ25010EVM BQ3055EVM ISLUSBI2CKIT1Z LM2734YEVAL LP38512TS-1.8EV EVAL-ADM1186-1MBZ EVAL-ADM1186-2MBZ ADP122UJZ-REDYKIT ADP166Z-REDYKIT ADP170-1.8-EVALZ ADP171-EVALZ ADP1853-EVALZ ADP1873-0.3-EVALZ ADP198CP-EVALZ ADP2102-1.0-EVALZ ADP2102-1-EVALZ ADP2107-1.8-EVALZ ADP1853-EVALZ ADP1873-0.3-EVALZ ADP198CP-EVALZ ADP2102-1.0-EVALZ ADP2102-1-EVALZ ADP2107-1.8-EVALZ ADP5020CP-EVALZ CC-ACC-DBMX-51 ATPL230A-EK MIC23250-S4YMT EV MIC26603YJL EV MIC33050-SYHL EV TPS60100EVM-131 TPS65010EVM-230 TPS71933-28EVM-213 TPS72728YFFEVM-407 TPS79318YEQEVM UCC28810EVM-002 XILINXPWR-083 LMR22007YMINI-EVM